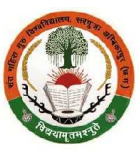

5.1 आवेदक छात्र/छात्रा को संत गहिरा गुरु विश्वविद्यालय के अध्ययनशाला अथवा विश्वविद्यालय से संबद्ध महाविद्यालय में किसी पाठ्यक्रम में प्रवेश हेतु ऑनलाइन आवेदन करने से पहले विश्वविद्यालय के पोर्टल www.sggcg.in में ऑनलाइन पंजीयन करना होगा. पोर्टल में ऑनलाइन पंजीयन के लिए Sign Up पर click करें।

| User Compone                  | int                                                              |                                                                                                    |
|-------------------------------|------------------------------------------------------------------|----------------------------------------------------------------------------------------------------|
| HOME   New Admissi            | un                                                               |                                                                                                    |
| 000                           | HELPLINE SUPPORT                                                 |                                                                                                    |
|                               | MCB LE-9098399749<br>IMING -11 TO C2 PM & 2.50 TO 5 PM           | How to fill Admission Form                                                                                                    |
| $\sim$                        | CNLY FOR ONLINE ADMISSION FORM &<br>EXYMENT RELATED QUERIES      |                                                                                                    |
| Course & Calle                | ne Wiss Resistration Admission & Vacant Sent Datalle             | s College & Course Wise Registration Admission & Vacent Seat Pétaile                                                                                |
| छत्तीसगट शासन, उच्च शि        | े<br>सा दिभाग के आदेखानुसार सब 2020 21 में संत नहिना गुरु दियां  | विधालय, सरगुजा के अध्ययलश्चालाओं एवं संबद महाविधालयों में संघालित पाठयक्रमों में प्रवेश हेतु जारी                                                   |
| अभिसूचना अनुसार विश्ववि       | त्पाल <b>ग के पो</b> र्टल http://www.sggcg.in मे Online Applicat | tion/Registration की प्रक्रिया से पार्रम की जा रही है.                                                                                              |
| 1. स्तातक/डिप्लोमा पाठ्न      | बर्जो के प्रथम वर्षसंसेक्टर में फ्रोश हेतु ऑनलाइन आवेदन/पंजीय    | गन की हिमिंग दिनांक 01.00.2020 से 20.00.2020 प्रथम नरण.                                                                                             |
|                               | Sign Ir                                                          | n OR <u>Sign Up</u>                                                                                                    |
| प्रगैश्व हेत् पंजीमन के लिए 3 | भाषके द्वारा दर्ज ईमेल आईडी एवं मोबाइल तंबर पर मूजर आईडी/प       | पंजीमन नेपर, पासपडे प्रस होने के पाद पंजीमन शुल्पर्थपीस के भूगतान एवं प्रयेश हेतु आवेदन की आगे की अगनी<br>के जो जे जरह है। कहन कर Gen la जुल प्रतेन |

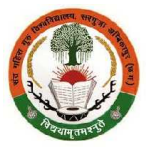

5.2 पोर्टल में ऑनलाइन पंजीयन के लिए Sign Up पर click करने के बाद पेज के नीचे Applicant's Registration Form प्रदर्शित होगा, जिसे आवेदक छात्र/छात्रा को बिना किसी गलती के भरना होगा अर्थात आवेदक से संबंधित चाही गयी समस्त जानकारी सही-सही प्रविष्ट/दर्ज करना होगा. पंजीयन के लिए दर्ज की जाने वाली जानकारी को पंजीयन के बाद एडिट नहीं किया जा सकेगा. पंजीयन की प्रक्रिया में किसी भी प्रकार की गलती/त्रुटि होने पर आवेदक छात्र/छात्रा को पुन: नया पंजीयन कराना होगा. पंजीयन शुल्क भुगतान के बाद वापस नहीं होगा.

## Registration of Applicant

All entry should be done in English Capital letters and numbers only.

| Course/I 'rogramme Code & Name (पाठ्यक्रंग का रायत करें)                                                                                                    | Scloot Examination      |            | ~         |
|----------------------------------------------------------------------------------------------------|-------------------------|------------|-----------|
| Applicant's Name (as per class 10th/12th mark sheet/certificate)<br>आवेदक का जाग (कक्षा 10वीं/12वीं की अंकसूची/प्रजाण-पत्र के अजुसार)                                    | Hinst Name              | Midde Name | Last Name |
| Father'e/Hueband'e Name of Applicant(as per class 10th/12th mark<br>sheet/certificate) आयेदक के गिता/पति का नाम (कक्षा 10वीं/12वीं की अंकसूची)<br>ग्रमाण-गत्र के अनुसार) | FirstName               | Midde Name | LastName  |
| Mothers Name of Applicant(as per class 1Uth/12th mark sheet/certificate)<br>आवेदक के माता का नाम (कक्षा 10वीं/12वीं की अंकसूची/प्रमाण पत्र के अनुसार)                    | First Name              | Midde Name | Last Name |
| Gender (Select any one) लिंग (किसी एक का चयन करे)                                                                                                    | Select Applicant Gender |            | ÷         |
| Galegory (Select any one) तर्ग (किसी एक का चयन करें) (सामान्य/अनुसूचित<br>जाति/अनुसूचित जनजाति/अन्य पिन्डरा वर्ग (तांत-ब्री'मिलेयर)/अन्य पिन्डरा वर्ग<br>(क्रींतिनेयर)   | Select Student Category |            | ÷         |

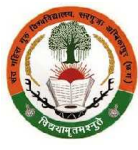

5.3 Applicant's Registration Form में आवेदक छात्र/छात्रा को बिना किसी गलती के भरना होगा अर्थात आवेदक से संबंधित चाही गयी समस्त जानकारी सही-सही प्रविष्ट/दर्ज करना होगा. पंजीयन के लिए दर्ज की जाने वाली जानकारी को पंजीयन के बाद एडिट नहीं किया जा सकेगा. पंजीयन की प्रक्रिया में किसी भी प्रकार की गलती/त्रुटि होने पर आवेदक छात्र/छात्रा को पुन: नया पंजीयन कराना होगा. आवेदक छात्र/छात्रा <u>स्वयं का एक्टिव ई-मेल आईडी</u> दर्ज करे. यदि ई-मेल आईडी नहीं है तो पंजीयन करने से पहले ई-मेल आईडी बना लेवें. इसी प्रकार, <u>10 अंकों का मोबाइल नंबर</u> दर्ज करे. इस पर पंजीयन के लिए आपको ओटीपी/एस.एम्.एस. प्राप्त होगा. पंजीयन के बाद प्रविष्ट/दर्ज किये गए ई-मेल आईडी/मोबाइल नंबर पर य<u>ूजर आईडी/पंजीयन नंबर एवं पासवर्ड</u> प्राप्त होगा, जिससे Login/Sign In करके पंजीयन/आवेदन शुल्क भुगतान और ऑनलाइन आवेदन करने की आगे की प्रक्रिया पूर्ण कर सकेंगे. ई-मेल आईडी/मोबाइल नंबर दर्ज करने के बाद SEND OTP पर click करें।

| Date of Birth of Applicant (as per class 10th mark sheet/sertificate) .सावेदक<br>की जप्म तिथि (कक्षा 10वीं की अंकर्सूची/प्रमाण-पत्र के अप्रसार) | 01-02-2004                                                                                                    |
|----------------------------------------------------------------------------------------------------|----------------------------------------------------------------------------------------------------|
| Age of Applicant as on 01 July 2020 01 जुलाई 2020 की स्थिति में आवेदक की<br>आयु                                                                 | 16 years and 6 months old.                                                                                                    |
| E-mail ID of Applicant (आवेदक का इंमेन्न आईडी) स्वयं का एक्टिव ईमेल आईडी<br>दर्ज करे.                                                           | skt123@gmail.com<br>इस पर आपको यूजर आईडी/पेंजीयन नंबर एवं पासवटे प्राप्त होगा. यदि ई मेल आईडी नहीं है तो पंजीयन करने से पहने ईमेल आईडी बना<br>लेवे.                                                       |
| Mobile No. of Applicant(आयेदक का मोबाइल नंबर) 10 अंकों का मोबाइल नंबर दर्ज<br>करे                                                               | 7898337442<br>इस मोबाइल नंबर पर जानको जोटीपी पर . एन. एस. प्र.स होगा. पंजीयन एवं प्रवेश हेतु जावेदन की जाने की प्रक्रिया पूर्ण करने के लिए<br>यूजर आईडी/पंजीयन संबर एवं पानवर्ड प्राप्त होगा.<br>SEND OTP |

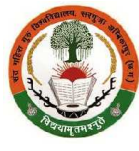

5.4 Applicant's Registration Form में ई-मेल आईडी/मोबाइल नंबर दर्ज करने के बाद SEND OTP पर click करने के बाद आवेदक छात्र/छात्रा द्वारा प्रविष्ट/दर्ज किये गए ई-मेल आईडी/मोबाइल नंबर पर OTP (6 digit One Time Password) प्राप्त होगा. आपको स्क्रीन पर Successfully sent OTP to your Mobile No. & Email I'd प्रदर्शित होगा. यह OTP 2 minute तक होगा. अत: 2 minute के भीतर प्राप्त OTP को यथास्थान प्रविष्ट/दर्ज कर Verify OTP पर click करें I Verify OTP पर click करने के बाद आपको स्क्रीन पर Your Mobile No. verified successfully प्रदर्शित होगा. इसके बाद Save पर click करें I

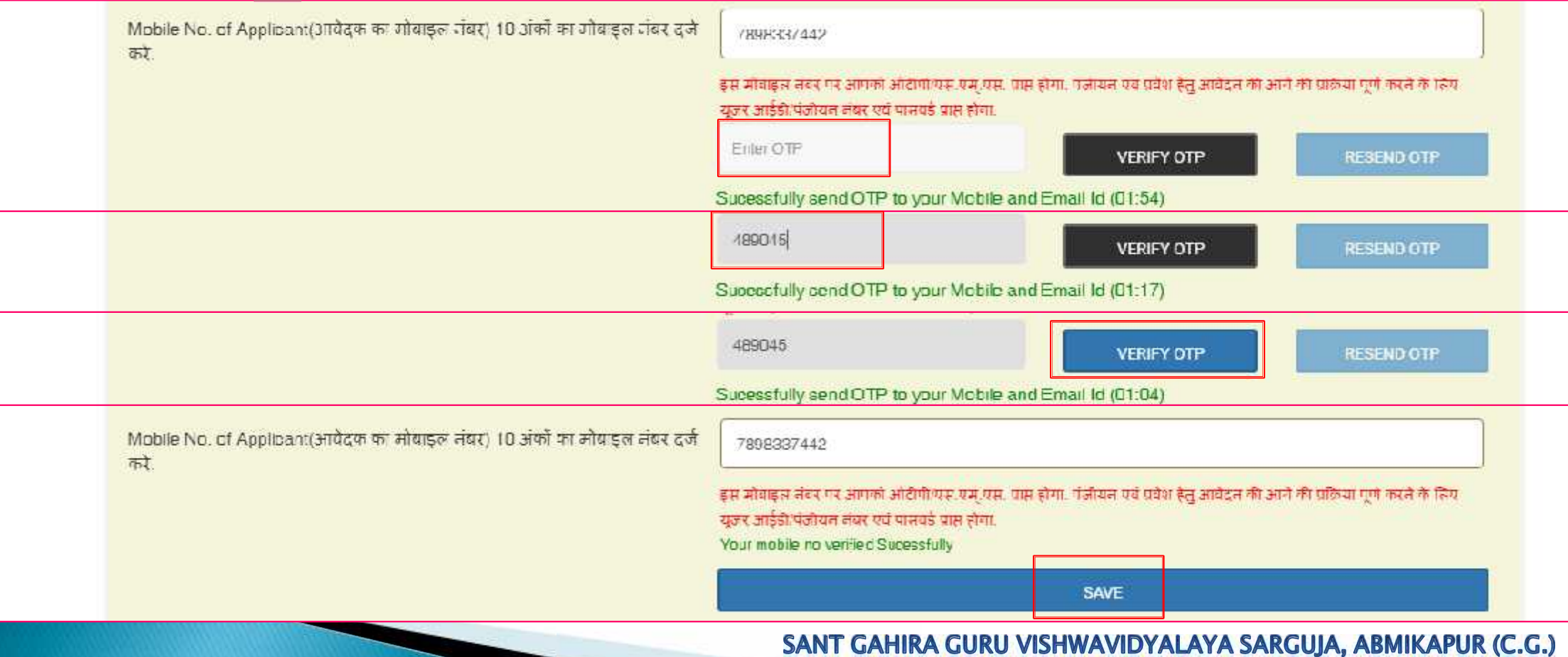

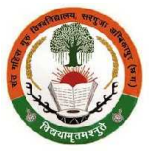

6.1 आपको स्क्रीन पर Dear (Applicant's Name), Your Application Registered . Your Login ID is : SGG20xxxxxx प्रदर्शित होगा. पंजीयन की पृष्टि संबंधी एस.एम.एस. प्रविष्ट/दर्ज किये गए ई-मेल आईडी/मोबाइल नंबर पर प्राप्त होगा, जिसमें यूजर आईडी/पंजीयन नंबर एवं पासवर्ड होगा. इसे सम्हाल कर रखें. शैक्षणिक दस्तावेजों की फाइल में भी लिखकर सुरक्षित रखें. महाविद्यालय में प्रवेश होने के बाद अथवा प्रवेश नहीं होने पर स्वाध्यायी परीक्षार्थी के रूप में संत गहिरा गुरु विश्वविद्यालय द्वारा इस सत्र में आयोजित किसी पाठ्यक्रम की परीक्षा में सम्मिलित होने के बाद अथवा प्रवेश नहीं होने पर स्वाध्यायी परीक्षार्थी के रूप में संत गहिरा गुरु विश्वविद्यालय द्वारा इस सत्र में आयोजित किसी पाठ्यक्रम की परीक्षा में सम्मिलित होने के लिए नामांकन/पंजीयन करने और परीक्षा आवेदन करने के लिए अनिवार्य होगा. पंजीयन एवं आवेदन शुल्क का ऑनलाइन भुगतान करने और प्रवेश आवेदन की प्रक्रिया पूर्ण करने के लिए आपको प्राप्त <mark>यूजर आईडी/पंजीयन नंबर एवं पासवर्ड</mark> प्रविष्ट/दर्ज कर, Captcha अनुसार चित्र चयन कर/संख्या आदि प्रविष्ट/दर्ज करने के बाद Sign In पर click करें I

## Sign In OR Sign Up

प्रवेश हेलु पंजीयन के लिए आपके द्वारा दर्ज ईसेल आईडी एवं सोनाइल नंबर पर यूजर आईडी/पंजीयन नंबर, पासवर्ड प्राप्त होने के नाद पंजीयन शुल्क/फीस के भुगतान एवं प्रवेश हेतु आवेदन की आगे की अगली प्रक्रिया पूर्ण करने के लिए पोटेल में दो तरह से Login or Sign in कर सकेंगे.

| gin with User ID/Hegistration No. and Password                                                                                                    | 2.Login with User ID/Registration No. and Mobile No                                                                                                    |
|----------------------------------------------------------------------------------------------------|----------------------------------------------------------------------------------------------------|
| lser ID/Degistration No. (Deceived in Email Id and<br>Registered Mobile No.) यूजर आईटी/पंजीयन नवर (जो आपके<br>ईमेल आईडी एव पंजीकृत मोबाइल नवर में प्राप्त हुआ है) * | User ID/Registration No. (Deceived in Email Id and<br>Registered Mobile No.) यूजर आईटी/पंजीयन नबर (जो आपके<br>ईमेल आईडी एवं पंजीगृत मोबाइल नवर में प्राप्त हुआ है) * |
| Jaer E)                                                                                                    | Haer #1                                                                                                    |
| 'assword (Heceived in Email Id and Registered Mobile<br>No.) पासवर्ड (जो आपवे) ईसेल आईडी रावे पंजीवृह्य सोलाइल लंबर में                                             | Registered Mobile No. एजएट्ट्रत मार्याहरू संघर *                                                                                                    |
| गरा हुआ है) *                                                                                                    |                                                                                                    |
| Paisword                                                                                                    | Date of Hirth of Applicant आंदेदक की जन्म दिथि *                                                                                                    |
| יאו אין אין אין אין אין אין אין אין אין אין                                                                                                    | Date of Dirth of Applicant आवेदक की जन्म तिथि *                                                                                                    |

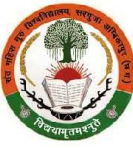

6.2 आपको ई-मेल आईडी/मोबाइल नंबर पर प्राप्त <mark>यूजर आईडी/पंजीयन नंबर एवं पासवर्ड</mark> प्रविष्ट/दर्ज कर, Captcha अनुसार चित्र चयन कर/संख्या आदि प्रविष्ट/दर्ज करने के बाद Sign In पर click करें l

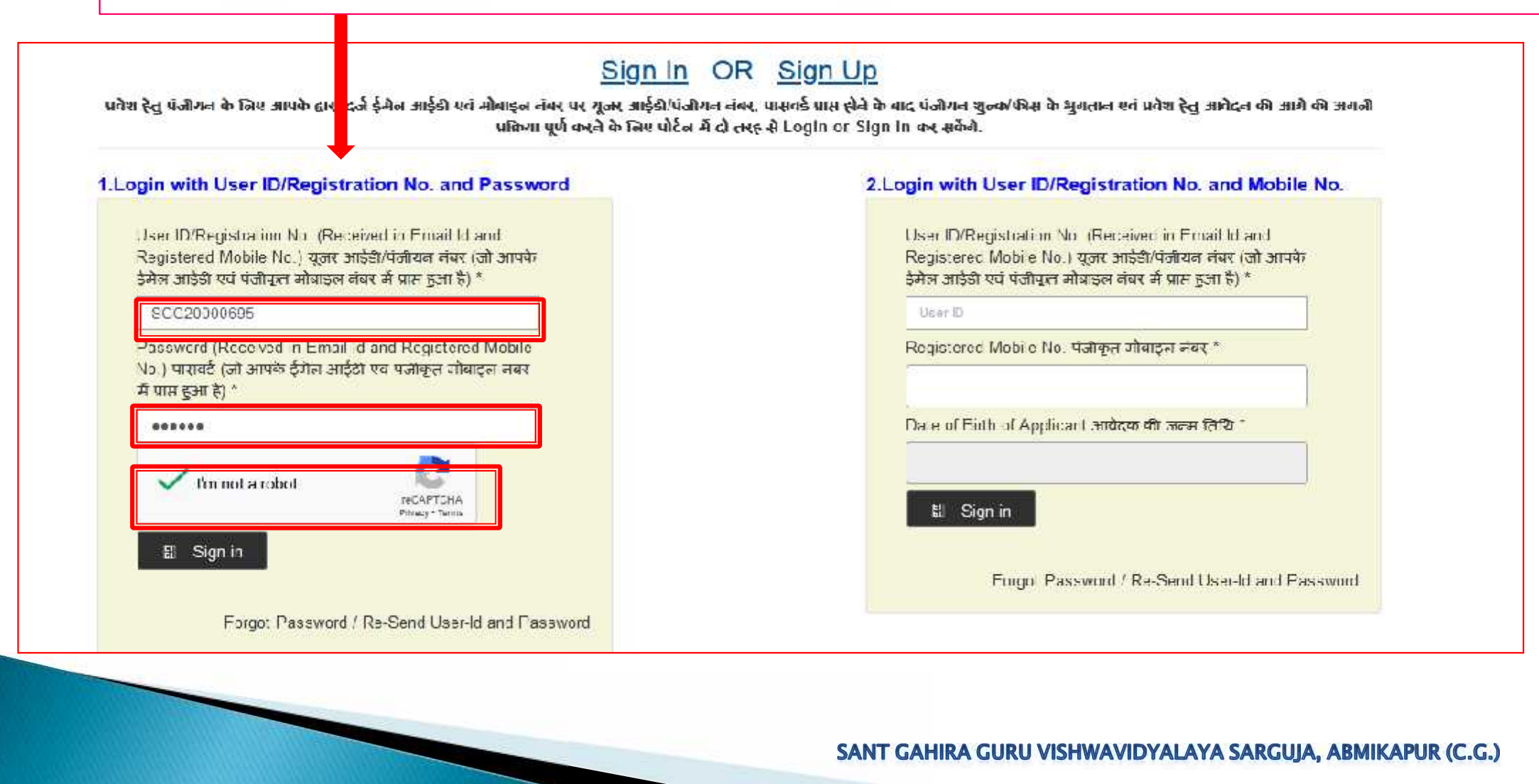

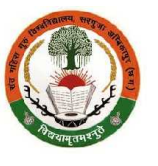

6.3 यूजर आईडी/पंजीयन नंबर एवं पासवर्ड के साथ Sign In करने के लिए आवश्यक पासवर्ड यदि भूल गए है तो <mark>यूज़र</mark> <u>आईडी/पंजीयन नंबर, पंजीकृत मोबाइल नंबर एवं जन्म तिथि</u> प्रविष्ट/दर्ज करने के बाद Sign In पर click करें I

# Sign In OR Sign Up

प्रवेश हेतु पंजीयन के लिए आपके द्वारा दर्ज ईमेल आईडी एवं मोबाइल नंबर पर यूजर आईडी/पंजीयन नंबर, पासवर्ड प्राप्त होने के बाद पंजीयन शुल्क/फीस के शुगल एवं प्रवेश हेतु आवेदन की आगे की अगली प्रक्रिया पूर्ण करने के लिए पोर्टल में दो तरह से Login or Sign In कर सकेंगे.

### 1.Login with User ID/Registration No. and Password

User ID/Registration No. (Received in Final Id and Registered Mobile No.) यूजर आईडी/पंजीयन नंबर (जो आपके ईमेल आईडी एवं पंजीकृत मोबाइल नंबर में प्राप्त हुआ है) \*

Jser D

Password (Neceived in Email Id and Negistered Mobile No.) पासवर्ड (जो आपके ईमेल आईडी एव पजीकृत मोबाइल तबर में पास हुआ है) \*

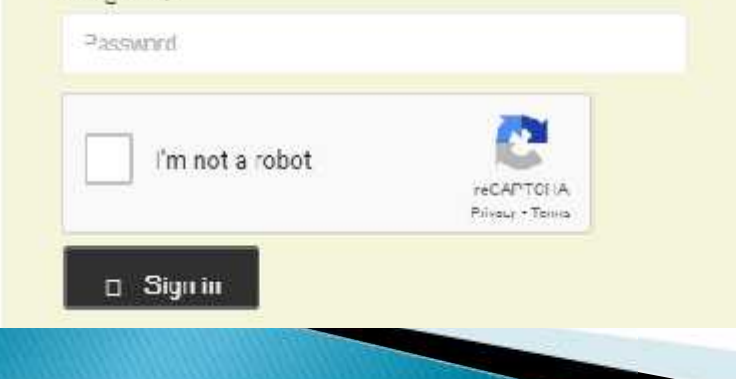

### 2.Login with User ID/Registration No. and Mobile No.

User ID/Registration No (Received in Final Id and Registered Mobile No.) यूजर आईही/पंजीयन तंबर (जो आपके इंमेल आईही एवं पंजीकृत मोबाइल तंबर में पास हुआ है) \*

## SGG20000695

Registered Mobile No. पंजीकृत गोबाइल गंबर \*

7898337442

Date of Birth of Applicant आवेदक की जन्म तिथि \*

01-02-2004

🗆 Sign in

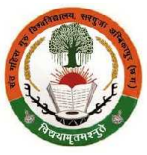

7.1 <u>यूजर आईडी/पंजीयन नंबर एवं पासवर्ड के साथ</u> अथवा तो <u>यूजर आईडी/पंजीयन नंबर, पंजीकृत मोबाइल नंबर एवं जन्म तिथि</u> प्रविष्ट/दर्ज कर Sign In करने के बाद Registration Fees Submission का यह पेज खुलेगा. अपने नाम की स्पेलिंग, पाठ्यक्रम का नाम (जिसमें प्रवेश लेना चाहते है) की जाँच कर लेवें. किसी प्रकार की त्रुटि हो तो पंजीयन शुल्क का ऑनलाइन भुगतान ना करें और पुन: नया पंजीयन करें. पंजीयन प्रक्रिया में आवेदक की जानकारी प्रविष्ट/दर्ज करने में यदि किसी प्रकार की त्रुटि ना हो तो पंजीयन शुल्क का (केवल ऑनलाइन प्रक्रिया से) भुगतान करें. पंजीयन एवं आवेदन शुल्क (आवेदन करने की अंतिम तिथि तक त्रुटि सुधार हेतु शुल्क सहित) का ऑनलाइन भुगतान करने के लिए Proceed to Payment पर click करें।

|                                          |        | Exam 150 B. SC. P            | ART I (BIO GROUP) 🕒 | gout) |
|------------------------------------------|--------|------------------------------|---------------------|-------|
| REGISTRATION FEE SUBMISSION              |        |                              |                     |       |
| THE PARTY                                |        |                              |                     |       |
| Agencie idatoi                           | lines. |                              |                     |       |
| Registration ID : SGG2000004             | Na     | me : MANISH SAHU             |                     |       |
| Examination 150 B. SC. PARTI (BIO GROUP) | R⊧     | gististion Fee . Rs 46       |                     |       |
| Late Fee . 0                             | Tu     | al Fee . <mark>1</mark> 8    |                     |       |
| Your IF 1 49.36.62.115                   | Da     | te-Time : 15 Aug 2020 - 03:2 | 0:16 PM             |       |
|                                          |        |                              |                     |       |

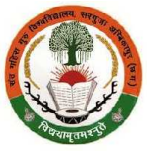

7.2 पंजीयन एवं आवेदन शुल्क (आवेदन करने की अंतिम तिथि तक त्रुटि सुधार हेतु शुल्क सहित) का ऑनलाइन भुगतान करने के लिए Make Payment पर click करें। Transaction ID को लिखकर सुरक्षित रख लेवें अथवा अपने मोबाइल से इस पेज की फोटो खींच कर रख लेवें अथवा कम्प्यूटर के की-बोर्ड में Ctrl + P बटन दबाकर प्रिंट कर लेवें.

| REGISTRATION FEE SUBMISSION                                                                                                    |                                                     |                                    |                                |                            |
|----------------------------------------------------------------------------------------------------|-----------------------------------------------------|------------------------------------|--------------------------------|----------------------------|
| भुगतान विवरण                                                                                                    |                                                     |                                    |                                |                            |
| Registration ID : SGG20001414                                                                                                    | N                                                   | ame : VINOG SINGH                  |                                | -                          |
| Lxamination : 111 - B.B.A PART ONL                                                                                                    | н                                                   | egistration   ee : Ks 48           |                                |                            |
| Late Fee _ 0                                                                                                    | Te                                                  | otal Feel. <b>18</b>               |                                |                            |
| Your IP - 49.35.62.115                                                                                                    | E                                                   | ate-Time * 15 Aug 2020 - 12:2      | 7:02 PM                        |                            |
| Transaction D . 1816A05BF91C ( Please Note-Down It for<br>Note: The following button click redirect you on payment gates<br>you again, please proceed. | Further Use. )<br>Isy wobsite. Ploase check urt add | frees carefully before enter any e | letail. After completing the p | yment process we will with |
| Make Deuroper                                                                                                    |                                                     |                                    |                                |                            |

Real Provide Automatical States

7.3 पंजीयन एवं आवेदन शुल्क (आवेदन करने की अंतिम तिथि तक त्रुटि सुधार हेतु शुल्क सहित) Rs. 48/- निर्धारित है. पंजीयन एवं आवेदन शुल्क का ऑनलाइन भुगतान Debit Card/Credit Card/Internet Banking में से जिस माध्यम से करना चाहते हैं, उसका चयन करें और click करें और समस्त आवश्यक जानकारी प्रविष्ट/दर्ज करें और Proceed पर click करें | You will receive transaction OTP SMS in your registered mobile number (registered or linked with your bank account number). Rs. 48/- will be deducted.

| - Back                           | Saaca | NEW CARD         |                             |  |
|----------------------------------|-------|------------------|-----------------------------|--|
| nter new card                    | L 🚺   | Card Number      |                             |  |
| tal Pavable Amount 🕅 48          |       | Enter Card Nur   | nber                        |  |
| ensectum II3 - TITICADEd II 4111 |       | Екриу            | CVV @                       |  |
|                                  |       | NIM/Y.Y          | Enter CVV                   |  |
|                                  |       | Name on Card     |                             |  |
|                                  |       | Enter name as    | on card                     |  |
|                                  |       | Save this option | socurely for faster payment |  |
|                                  |       | f i              | PROGRED                     |  |
|                                  |       | 21               |                             |  |

Real Provide Automatical States

7.4 पंजीयन एवं आवेदन शुल्क (आवेदन करने की अंतिम तिथि तक त्रुटि सुधार हेतु शुल्क सहित) **Rs. 48/-** निर्धारित है. पंजीयन एवं आवेदन शुल्क का ऑनलाइन भुगतान **Debit Card/Credit Card/Internet Banking** में से जिस माध्यम से करना चाहते हैं, उसका चयन करें और **click** करें और समस्त आवश्यक जानकारी प्रविष्ट/दर्ज करें और **Proceed** पर click करें | You will receive transaction OTP SMS in your registered mobile number (registered or linked with your bank account number). Rs. 48/- will be deducted.

| Intel Psymble Amount 1865 7                           |
|-------------------------------------------------------|
|                                                       |
| SUDIOIAI CVV @                                        |
| Conversence fee +881-5 05/26                          |
| GST* + 18/27                                          |
| SURAL<br>Save this option securely for taster payment |
| PROCEED                                               |
|                                                       |
|                                                       |

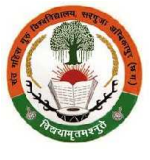

7.5 ऑनलाइन प्रवेश आवेदन हेतु पंजीयन एवं आवेदन के लिए निर्धारित पंजीयन एवं आवेदन शुल्क का Debit Card/Credit Card/Internet Banking माध्यम से से ऑनलाइन भुगतान के समय तकनीकी कारणों से आवेदक जिस बैंक खाता से भुगतान कर रहा है, उससे राशि डेबिट हो जाता है, परंतु पंजीयन एवं आवेदन शुल्क का भुगतान सफल होना नहीं दिखता अथवा असफल ट्रांजेक्शन दिखता है, तो आवेदक छात्र/छात्रा अपनी यूजर आईडी/पंजीयन नंबर एवं पासवर्ड के साथ अथवा तो यूजर आईडी/पंजीयन नंबर, पंजीकृत मोबाइल नंबर एवं जन्म तिथि प्रविष्ट/दर्ज कर Sign In करने के बाद View all Transactions में जायें. यहाँ पर ट्रांजेक्शन लिस्ट में जो ट्रांजेक्शन Pending or Failed दिख रहा है, उस Transaction ID के बगल में Try Settlement पर click करें.

| <b>•</b> ) | าปริส ญา โจงสร้างแลาง ระสุดร, สไทยรรูร (พ.ศ.)<br>การเหตุ เอเน กระสงกระเทศ ระสุดร, สมมาณ สมมาณ (ว.a<br>แรว กรรมรายแจรสุดรุง กระสุดร) |                                                  | HUNE   | VIEW ALL TRANSACTIONS                     | ACCLEIAL FOR REFUND                  | HEGUEST FCH REFUND                                                                                              |                   |
|------------|----------------------------------------------------------------------------------------------------|--------------------------------------------------|--------|-------------------------------------------|--------------------------------------|----------------------------------------------------------------------------------------------------|-------------------|
|            |                                                                                                    |                                                  |        | Welcome SUJATA ( S<br>Fxam - 150 - B SC F | GG20000107 )<br>PART-I (BIO-GROUP) ( | Atlantic                                                                                                    |                   |
|            |                                                                                                    |                                                  |        | CARLON COME SO MAN S                      |                                      | Navigation Onlin                                                                                                | n≥ Admission Form |
| SN         | Txn ID                                                                                                    | Txn Date                                         | Amount | IP Address                                | Status Prin                          | ıt                                                                                                    |                   |
| 1          | 1836826DA1A2                                                                                                    | 09-08-2020 at 01:31 PM                           | 43     | 47.247.95.201                             | SUCCESS                              | ant                                                                                                    |                   |
|            |                                                                                                    |                                                  |        |                                           |                                      | NAME OF THE OWNER OF THE OWNER OF THE OWNER OF THE OWNER OF THE OWNER OF THE OWNER OF THE OWNER OF THE OWNER OF |                   |
| 2          | 18667AB70CF5                                                                                                    | 09-08-7120 at 09:42 AN                           | 43     | 157 34 119 215                            |                                      | ry Setelment                                                                                                    |                   |
| 2<br>3     | 18667AB70CF5<br>18738A3U4L17                                                                                                    | 03-08-2020 at 03:42 AM<br>07-08-2020 at 05:44 PM | 43     | 157 34 119 215<br>157 34.127.75           |                                      | ry Setelment                                                                                                    |                   |

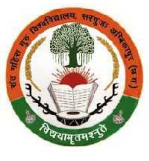

8.1 पंजीयन एवं आवेदन शुल्क का ऑनलाइन भुगतान करने के बाद आवेदक छात्र/छात्रा अपनी व्यक्तिगत जानकारी (Personal Details of Applicant) प्रविष्ट/दर्ज कर <mark>Save</mark> पर <mark>click करें ।</mark> तत्पश्चात Next पर click करें ।

| ент оптал до Уланијански поред и опоред "Иманду (м.н.)<br>на опоред на пред на поред на поред на поред на калинатите се поред на поред на поред на поред на поред на поред<br>Распоред на поред на поред на поредна на поредна и поредна на поред на поред на поред на поред на поред на поред                                                                                                    | SHOME                                                                                                    | VEW ALL TRANSACTORS                                                             | A/C OFTAIL FOR REFILMD                          | REGUEST FOR REFUND |                           |
|----------------------------------------------------------------------------------------------------|----------------------------------------------------------------------------------------------------|---------------------------------------------------------------------------------|-------------------------------------------------|--------------------|---------------------------|
|                                                                                                    | W                                                                                                    | ecome VANDANA ( SGG<br>cam: 121 H COM PAH I                                     | 2001282D)<br>ONE (10+2+3) SYDC: <mark>(1</mark> | h dian<br>ngout    |                           |
|                                                                                                    |                                                                                                    |                                                                                 |                                                 | Наука              | ion Unline Admission Form |
| hurre Fersonal Detail                                                                                                    |                                                                                                    |                                                                                 |                                                 |                    |                           |
| Ferson                                                                                                    | iai Detalis Vi                                                                                                    | Applicant                                                                       |                                                 |                    |                           |
| rerson<br>पंजीनमा कुल्क/मिस के मुगतान के बाद परेश हेतु आवेदन की आगे की अगली प्रक्रिया पूर्ण कर<br>Applicants Nome (as per cleas 10th/ 2th mark sheet/certificane)                                                                                                    | ر مەرەبىر مەرەپ مەرەپ مەرەپ<br>Vancana                                                                                         | <u>Applicant</u><br>ഡി പിന്ന വിലക്ഷ് ഹിക്<br>പ്ര                                | -<br>Itin Namo                                  | KKA                |                           |
| <u>Fersor</u><br>นึ่งปีระมาชังสุฟให้สู่ สิ.ศูภรูและ ลิ.ศ.ส. นาย หรือ รูป แหล่งสุมาส์ สิ. มาที่ สิ. มาพีล มาพีล นายิงแหนูที่ สุง<br>Applicate's Nome (as per cleas 10th/ 2th mark sheet/certificate)<br>แหล่งสาย เลย (อะยา 100/120) ซ. และปูงในการและ 3. และ(ราง) *<br>โละthers/ Juspand's Name of Applicantics per class "เป็น/12th mark sheet/certificate)<br>อาสัตสา สา โดยาะได้ ซา ศาสา (ฮอก (เอชี)(25) ซี่ป้ายสาญชังนิศภาณาสา สา อาสุลาย) .                                                                                                    | MAL DECONS OF                                                                                                    | <u>Applicant</u><br>ഡി പിറെ പ്രചലങ്ങള് പ്രേക്<br>പ്ര                            | -<br>itin Nama F                                | KKA                |                           |
| นั่งโรงมาร์ Nome (as per cleas 10th/ 2th mark sheet/certificare)<br>เป็นโรงกำล์ Nome (as per cleas 10th/ 2th mark sheet/certificare)<br>เป็นโรงกำล์ Nome (as per cleas 10th/ 2th mark sheet/certificare)<br>เป็นโรงกำลัง (ประการ์) (Issentias per class 10th/12th mark sheet/certificate)<br>อเป็นสะ ล้ายคายสา (ออก (Catification per class 10th/12th mark sheet/certificate)<br>อเป็นสะ ล้ายคาย (สุดภายาย (San (Catification per class 10th/12th mark sheet/certificate)<br>เป็นโรงกำลังกาย (สุดภายาย (San (Catification per class 10th/12th mark sheet/certificate)<br>เป็นโรงกำลังกาย (San (San (Catification per class 10th/12th mark sheet/certificate)                                                                                                    | A IIVEL<br>A NATION                                                                                                    | <u>Applicant</u><br>(မျိုးကျော်မှ ၃ ပျမရာရာရာ နှင့်) နာ<br>(၂)<br>(၂)<br>(၂)    | -<br>Itin Namo F<br>Jie Name E                  | KKA<br>KKA         |                           |
| ناماندان ورسازها به بایارید، به ماه بر بایا برای بایارید، به بایاری به بایارید، به بایارید، بایارید، به بایارید، به بایاری به بایارید، بایارید، بایارید، | 24 δ Ω 4 183 61<br>245 ΓΑ 4 18<br>1/378<br>1/378<br>11<br>11<br>11<br>11<br>11<br>11<br>11<br>11<br>11<br>11<br>11<br>11<br>11 | <u>Applicant</u><br>(မျိုးကျော်မ ၃ ၁၈၀၈၈ရ) နှင့် နာ<br>(၂)<br>(၂)<br>(၂)<br>(၂) | -<br>Ittin Name<br>Ittin Name<br>Ette Name      | KKA<br>KKA         |                           |

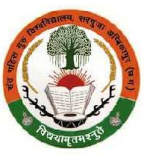

8.2 पंजीयन एवं आवेदन शुल्क का ऑनलाइन भुगतान करने के बाद आवेदक छात्र/छात्रा अपनी व्यक्तिगत जानकारी (Personal Details of Applicant) प्रविष्ट/दर्ज कर Save पर click करें । तत्पश्चात Next पर click करें ।

| if belongs to Schedule Caste (SC) or Schedule Tribe (ST), then write your caste<br>गदि अनुसुधित जाति/अनुसुधित जनजाति यने से है, तो जाति का डललेख करे                       | SCHEDULE TRIBE                                                                                                   |
|----------------------------------------------------------------------------------------------------|----------------------------------------------------------------------------------------------------|
|                                                                                                    | Note:- Write your caste from list of Schedule Caste (SC) or Schedule Tribe (ST) (in English capital letter only) |
| Helgion (Select any one) अमे (किसी एक का चमन करें)                                                                                                    | Hindu                                                                                                    |
| Whether Minority? क्या आप अरुपसंख्यक समुद्राय से हैं?<br>if Yes, please select any one Minority community यदि ही, तो फिसी एक अल्प्स्सच्यक<br>समुद्राय का प्रयत्न करें, . 4 | O Yea (e) No                                                                                                    |
| Nationality नागोरेकता (भारतीय(अन्य) *                                                                                                    | 👰 Indian 🕐 Others                                                                                                |
| Dunicile from which State? आनेदना भिन्स राज्य नेम्मुल निनासी है? *                                                                                                    | Chhattisgarh                                                                                                    |
| District? जिला (जहाँ के नियासी हैं) का चनन करें, .*                                                                                                    | Surajpur                                                                                                    |
| Whether belong to Ex-Servicemen? सावेदक क्या भूतपूर्व मैनिक हैं? *                                                                                                    | () Ycs () No                                                                                                    |
| Whether tamily member (s) belong to I readom I ighter Jileेवक व या ( वर्त तता रो-II-Î)<br>प्रणियार से हुन् -                                                               | 🐑 Yea 🛞 No                                                                                                    |
| Whether Kashmiri Miqrant? आवेदक क्या कश्मीर से प्रवासी पविलार से हे? *                                                                                                    | 🐑 Yes 🔘 No                                                                                                    |
| Manital Statue of Applicant (Select any one) अन्वेदना तेने नेनाहिता स्थिति (तेन्सी प्रान तन<br>चनन करे) (अधिवाहित/विवाहित/तलाकशुद्धा/विधवा/परिस्नात्तर) =                  | Ummarried      Married      Divorced      Widowed      Separated                                                 |
| Socio-Economic Status of Applicant or his/hor family आवेदक अथवा उसके परिवार की<br>सामाजिया_आर्थिया कियाँग (गरीबी रेखा से सीचे अथवा गरीबी रेखा से अवर अथवा अल्य) *          | 🗇 Below Poverty Line 🛛 Above poverty Line 🔞 Others                                                               |

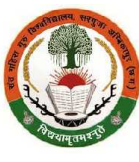

8.3 पंजीयन एवं आवेदन शुल्क का ऑनलाइन भुगतान करने के बाद आवेदक छात्र/छात्रा अपनी व्यक्तिगत जानकारी (Personal Details of Applicant) प्रविष्ट/दर्ज कर <mark>Save</mark> पर click करें । तत्पश्चात Next पर click करें ।

| if Yes, Do you have contificate of physically/mentally disabled/divyang issued by competent authority of Govt.? समा आगके पास समान जापिकारी द्वारा जारी अश्वनता/दिरसीमता का जनाम पत हे? * | 📁 Yes 🍥 No                |   |
|----------------------------------------------------------------------------------------------------|---------------------------|---|
| if Yes, then provide percentage of disability/divyangta? (1% - 100%)<br>अञ्चलता/विय्यागता का प्रतिशाल बलामें १ -                                                                         | Select Percentage         | - |
| if yes, select type of disability/divyangraf श्वटि हीं, तो अध्वनता/दिव्यांगता या प्रकार<br>बतामे/चमज करे, *                                                                              | Select type of disability | - |

### Applicant's Permanent Address (आवेदक का स्थायी पता )

| 3/0 or D/C or W/D or C/O Resident's/Guardian's Name | House No. /Qrr. No.       | Flat/Building/Apartment |  |
|-----------------------------------------------------|---------------------------|-------------------------|--|
| KANWAL SAI                                          | 72                        | NANNA                   |  |
| Street/Road/Lanc/Landmerk                           | Anca/Locality/Sector/Zona | Village/Ward            |  |
| NAMNA                                               | Areal maliy/Secondrate    | NAMNA                   |  |
| Post Office                                         | Police Station            | Town/Cty/Tensii         |  |
| BAKALO                                              | PREMNAGAR                 | PREMNAGAR               |  |
| state                                               | Usinet                    | Hn Lode                 |  |
| Chhattisgarh                                        | - Surajpur                | 407333                  |  |
| Parent's Mobile No.                                 |                           |                         |  |
| 6260346908                                          |                           |                         |  |

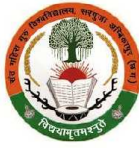

8.4 पंजीयन एवं आवेदन शुल्क का ऑनलाइन भुगतान करने के बाद आवेदक छात्र/छात्रा अपनी व्यक्तिगत जानकारी (Personal Details of Applicant) प्रविष्ट/दर्ज कर Save पर click करें। तत्पश्चात Next पर click करें।

Select this check box, it Correspondence/Postal address is same as Permanent Address (above) Applicant's Correspondence/Postal Address (आवेदक का पत्र व्यवहार का पता) C/O Recidente/Guardian's Name House No. Katr. No. Hat/Buildinc/Apartment C/O S K TANDON 154 E Street/Road/Lane/Landmark Area/Lccality/Seciur/Zone Village/Ward STREE I NUTAN COLONY UHARAMPURA 1 EHIMRAO AMBEDIKAH WARD 40 Post Office Police Station Town/Gity/Tehsil JAGDALPUR JAGDALPLE KOTWALI State District Pin Code Chhatlisgarh Bastar v v 494001 Resident's/Cuardian's No. 7090007442 Aadhear No. of Applicant आवेदक का आचार संघर (12 अंक का) 334567801234 Email ID of Applicant आगेदान गय ईमोल आईई। skt123@gmall.com Mobile No. of Applicant आवेतक का गोबाइल संबर (10 संक का) 7898337442 Elood Group (Select any one) रक राम्हा (किसी एक का चमन करें) 0+ ~ Save Next Reset

 9.1 आवेदक छात्र/छात्रा अपनी व्यक्तिगत जानकारी प्रविष्ट/दर्ज करने के बाद अपनी पासपोर्ट साइज, रंगीन, नवीनतम फोटो (size 100-200 kb in .jpg/.jpeg format only) अपलोड करें. इसी प्रकार, स्कैन किया हुआ अपना हस्ताक्षर (size 10-50 kb in .jpg/.jpeg format only) अपलोड करें.

 Choose File --> Upload. तत्पश्चात Save एवं Next पर click करें।

| ener under gis Name Aussie versioneren ausst versionen er under Aussie Bernen in einer Aussie Bernen Aussie versionen er under Aussie versionen versionen er under Aussie versionen versionen versionen er under Aussie versionen versionen er under Aussie versionen versionen versionen er under Aussie versionen versionen versionen er under Aussie versionen versionen er under Aussie versionen versionen er under Aussie versionen versionen er under Aussie versionen versionen er under Aussie versionen versionen er under Aussie versionen versionen er under Aussie versionen er under Aussie vers                                                                                                    | HON≢                                                              | VIEW ALL TRANSACTIONS                                | A/C DETAIL FCD REFUND         |                                     |
|----------------------------------------------------------------------------------------------------|-------------------------------------------------------------------|------------------------------------------------------|-------------------------------|-------------------------------------|
|                                                                                                    |                                                                   | Welcome KARAN ( SG<br>Exam 150 B SC P/               | G20012818)<br>NRT (BIO GROUP) | Fuffian                             |
| Home I Photo & Signature Upload                                                                                                    |                                                                   |                                                      |                               | Mavigsfär i Ordine Arlmissien Finne |
| Photo & Signature Upload                                                                                                    |                                                                   |                                                      |                               |                                     |
| Uptoed Your Recent Color Photograph (and- are analy - 4 at addressed and set and and sail a<br>Photograph of Applicant<br>(Necess) Color,<br>Passport size 100-200<br>(Size 10-50 (20) (a)<br>(Size 10-50 (20) (a)<br>( | ne ol<br>keant<br>vidgen<br>mitter<br>drig<br>frig<br>the<br>ptea | ोगी । जपाः ननीन्तराग रंगीन फोटो ही जपत<br>रन्तु सिहि | ון איז- באוי                  |                                     |
| Drowse No Lipload                                                                                                    | Bra                                                               | www]No                                               |                               |                                     |
| Previous                                                                                                    | e ]                                                               | Next                                                 |                               |                                     |
|                                                                                                    |                                                                   |                                                      |                               |                                     |
|                                                                                                    | SAN                                                               | T GAHIRA GURU VI                                     | SHWAVIDYALAYA                 | SARGUJA, ABMIKAPUR (C.G.)           |

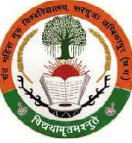

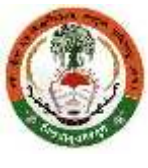

10.1 आवेदक छात्र/छात्रा यदि स्नातक/डिप्लोमा पाठ्यक्रम के प्रथम वर्ष/सेमेस्टर में प्रवेश लेना चाहते हैं, तो अर्हता परीक्षा कक्षा 12वीं/हायर सेकेण्डरी परीक्षा का विवरण अंकसूची के अनुसार अत्यंत सावधानीपूर्वक दर्ज करें. जिन पाठ्यक्रमों में प्रवेश के लिए न्यूनतम अर्हता स्नातक है, उनमें प्रथम वर्ष/सेमेस्टर में प्रवेश लेना चाहते हैं, तो स्नातक परीक्षा के अंतिम परिणाम (समस्त वर्ष/सेमेस्टर के प्राप्तांकों) का विवरण अत्यंत सावधानीपूर्वक दर्ज करें. जानकारी दर्ज कर Add and Save पर click करें । तत्पश्चात Next पर click करें । इस भाग में गलत जानकारी दर्ज होने पर मेरिट/चयन सूची में नाम नहीं आने और प्रवेश से वंचित होने पर आवेदक छात्र/छात्रा की जवाबदारी होगी.

Applicant's Qualifying Examination Details (12th/UG)

| Group/Stream       Arts       Subjects       PNOL, HIND, HIST, POLSC, SOCIO         Buest of Lissonality<br>Connell *<br>Veer of Appearing in Lxam       1 Yrsp       Subjects *       PNOL, HIND, HIST, POLSC, SOCIO         1011 Roi, *       2020       *       Idensity Functioner No.<br>1011 Roi, *       1234204.       *         1011 Roi, *       123456       Internet of Lissonality Functioner No.<br>1011 Roi, *       123456       *       *         1011 Roi, *       123456       Internet of Lissonality Functioner No.<br>1011 Roi, *       123456       *       *         Preventing *       nnm       Nmm       Reset Of Lissonality Functioner No.<br>1011 Roi, *       *       *       *       *         Preventing *       nnm       Nmm       Reset Of Concell Roi *       *       *       *       *       *         *       Add and Save       Reset Total Marks       Per Contage & Roi *       *       *       *       *       *       *       *       *       *       *       *       *       *       *       *       *       *       *       *       *       *       *       *       *       *       *       *       *       *       *       *       *       *       *       *       *                                                                                                          |                                  | Type of Lican                       | ination *             | 12In                                  |                                                        | ~                           |           | Name of Lixam                    | т н         | IGHER SE  | CONDAR         | Y EXAMINAT        | 1014                          |                |         |
|----------------------------------------------------------------------------------------------------|----------------------------------|-------------------------------------|-----------------------|---------------------------------------|--------------------------------------------------------|-----------------------------|-----------|----------------------------------|-------------|-----------|----------------|-------------------|-------------------------------|----------------|---------|
| Luretion of course *       1 Yise       Subjects *       PNOL, -LNCL, HIST, POLSC, SOCIO         Bisel Or Estimatily Os<br>Council *       Chhallagath Doard of Secondary Education: Rajour *       Identified *       Identified * <th></th> <th colspan="2">Group/ Stream *</th> <th>Arta</th> <th></th> <th>~</th> <th></th> <th></th> <th></th> <th></th> <th></th> <th></th> <th></th> <th></th> <th></th>                                                                                                    |                                  | Group/ Stream *                     |                       | Arta                                  |                                                        | ~                           |           |                                  |             |           |                |                   |                               |                |         |
| Bound On Lindowsky, On<br>Convenitie<br>Yeer of Appearing in Listen*       Chhalisgarh Doard of Secondary Education. Rajur: **         Yeer of Appearing in Listen*       2020       **       Registration / Lindolment No.<br>Groupi       12/4-0/A         Yeer of Appearing in Listen*       12/3-0/A       12/3-0/A       12/3-0/A         Total Noise*       an m       12/3-0/A       4gn       1/2/3-0/A         Per verifage*       an m       Diveroid Grade*       #instr       #instr         Per verifage*       an m       Diveroid Grade*       #instr       #instr         Per verifage*       Subjects       Board Of University Or<br>Council       Ynar of<br>Appearing in<br>Exam       Registration / No.<br>No.       Roll       Reaut       Norks       Per<br>verifage       Grade/Division       Action         r//11GiTER<br>GMINATION       Arts       1 Year       ENSL, HINDI,<br>SOCIO       Chhatisgarh Doard of<br>Council       2020       12/3/6/A       12/3/6       Pass       0/0       90       1 IR31       Deers                                                                                                    |                                  | Liuration of                        | course =              | 1 Yese                                |                                                        | ~                           |           | Subjects                         | -           | NGL, HINF | Y, HIST, P     | 01.80, 5001       | 0                             |                |         |
| Year of Appearing in Lixen *       2020       Iteration / Londiment No.       1224-UA         1001 No. *       123156       123156       Iteration / Londiment No.       Pass       *       *         Total Varies *       Sm       Sm       Marke obtained *       4en       *       *         Per centage *       on rn       Obviority Grade *       Pass       Encode       Telesont *       Pass       *       *       *       *       *       *       *       *       *       *       *       *       *       *       *       *       *       *       *       *       *       *       *       *       *       *       *       *       *       *       *       *       *       *       *       *       *       *       *       *       *       *       *       *       *       *       *       *       *       *       *       *       *       *       *       *       *       *       *       *       *       *       *       *       *       *       *       *       *       *       *       *       *       *       *       *       *       *       *                                                                                                    |                                  | Board Or Lask asily Or<br>Council A |                       | Chhatisgarh Boa                       | rd of Secondary Education. R                           | aipur 👻                     |           |                                  |             |           |                |                   |                               |                |         |
| Identities if 123158         Total Marks if and         Som       Som       Som         Per sentage if an on       Decord Or University Or Ynar of Appearing in Exam       Registration / Roll       Result if and Sorte Or University Or Ynar of Appearing in Exam       Registration / Roll       Result in total Marks       Per sentage if an on         Vecond Or University Or Ynar of Appearing in Exam       Registration / Roll       Result in total Marks       Per centage Grade/Division       Actor         P/ IIGITER COUNDARY       Arts       1 Year       Chatisgath Board of Council       2020       123466A       123456       Pass       UI Roll       Urable Per centage       Grade/Division       Actor         P/ IIGITER       COUDARY       Arts       1 Year       Exam       2020       123466A       123456       Pass       UI Roll       UI Roll                                                                                                    |                                  | Year of Appearing in                | Lxam *                | 2020                                  |                                                        | ~                           | i <±qisti | ation / Lanoliment No            | -           | 23450A    |                |                   |                               |                |         |
| Total Warks *       Sm       Marks obtained *       Am         Per verdage *       nom       Diversity Or       Marks obtained *       Per verdage *       Nom       Per verdage *       Nom       Resolutional *       Per verdage *       Nom       Per verdage *       Nom       Per verdage *       Per verdage * <th></th> <th>10</th> <th>oll No. *</th> <th>123156</th> <th></th> <th></th> <th></th> <th>) (esult</th> <th>÷ F</th> <th>Palss</th> <th></th> <th></th> <th></th> <th>*</th> <th></th>                                                                                                    |                                  | 10                                  | oll No. *             | 123156                                |                                                        |                             |           | ) (esult                         | ÷ F         | Palss     |                |                   |                               | *              |         |
| Percentage *       Intri       Diversity of the same integration of the same integration of the same integratintegration of t |                                  | Total Marks *                       |                       | 500                                   |                                                        |                             |           | Marke oblained                   | * 4         | 50        |                |                   |                               |                |         |
| Add and Save       Resit         Ne of Examination       OroupiStream       Duration<br>of course       Subjects       Board Or University Or<br>Council       Year of<br>Appearing in<br>Exam       Registration /<br>Enrollment No.       Roll<br>No.       Result       Iotal<br>Marks       Marks<br>oblained       Per<br>centage       Grade/Division       Action         F/TIGTIER<br>CONDARY<br>AMINATION       Arts       1 Year       INSL, HINDE,<br>SOCIO       Chhatisgath Board of<br>Secondary Lducation,<br>Raipur       2020       123456A       123456       Pass       0.00       450       90       1 IR31       Delete                                                                                                    |                                  | Per ce                              | * egshn               | .on.cn                                |                                                        |                             |           | Division/ Grade                  | * F         | IRS.T     |                |                   |                               |                |         |
| ee of Examination Group/Stream Unation of course Subjects Board Or University Or Council Page of Appearing in Examination / Roll No. Result Iotal Marks Obtained Per Centage Grade/Division Action Examination Action Secondary Education, Result 1193, POLSC, Sociol Secondary Education, Raipur                                                                                                    |                                  |                                     |                       |                                       |                                                        | Add and                     | Save      |                                  |             |           | Reset          |                   |                               |                |         |
| H/TIGHER<br>CONDARY Arts 1 Year ENGL, HINDL, Chhatisgarh Board of<br>SOCIO Bacondary Education, 2020 123456A 123456 Pass 500 450 90 FIRST Delete<br>SOCIO Raipur                                                                                                    | pe of Examination                | Group(Stream                        | Duration<br>of course | Subjects                              | Board Or University Or<br>Council                      | Year of<br>Appearin<br>Exam | gin       | Registration /<br>Enrollment No. | Koll<br>Nu, | Result    | lotal<br>Marks | Marks<br>obtained | Per<br>ce <mark>n</mark> tage | Grade/Division | Action  |
|                                                                                                    | E/TIGHER<br>CONDARY<br>AMINATION | Arts                                | 1 Year                | ENGL, HINDI,<br>HIST, POLSC,<br>SOCIO | Chhatisgarh Board of<br>Secondary Education,<br>Raipur | 2020                        |           | 123456A                          | 123456      | Равя      | 000            | 150               | 90                            | 1 IR31         | Lielete |
|                                                                                                    |                                  |                                     |                       |                                       | Previous                                               |                             |           | Next                             |             |           |                |                   |                               |                |         |

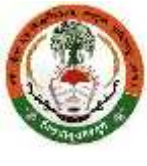

11.1 आवेदक छात्र/छात्रा द्वारा यदि अर्हता परीक्षा के विवरण के रूप में कक्षा 12वीं/हायर सेकेण्डरी परीक्षा का विवरण दर्ज किया गया है, तो पिछली परीक्षा के विवरण के रूप में कक्षा कक्षा 10वीं/हाई स्कूल परीक्षा का विवरण दर्ज करें. यदि अर्हता परीक्षा के विवरण के रूप में स्नातक परीक्षा के अंतिम परिणाम का विवरण दर्ज किया गया है, तो पिछली परीक्षा के विवरण के रूप में कक्षा 12वीं/हायर सेकेण्डरी परीक्षा का विवरण दर्ज करें. जानकारी दर्ज कर Add and Save पर click करें। तत्पश्चात Next पर click करें।

Applicant's Previous Examination Details 2. 414 Applicant Quality no Detail # 12.11 @ Detail 111 [Br41 & r] 461 vs 10111 @ Detail 102-11 1. मंदि Applicant Guality og Deta ( में ) (1-9) boer (Haduare) की Detail ( म. किम्म के जो महाँ 99, 12) ( कि उसका उपरंगी Type of Examination \* 1000 Name of Lixam\* ~ HIGH SCHOOL EXAMINATION Group/ Stroom \* None ~ Duration of course \* 1 Year \* Subjects A TIND, LNGE SCIENCE, MAILUS, SOCIAL SCIENCE. Board Or University Or Central Board of Secondary Education, Delhi Y Council \* Year of Appearing in Examine 2018 Registration / Emolineer LNo. V. 1231568 Roll No \* Rosult A Pass 1:234:27 Total Marks \* Marks obtained \* 500 400 Por-tentoge \* Division/ Circle \* 00.00 11031 Add and Save Reset Board Or Year of Registration / Roll Type of Marks Per-Duration Total Group/Stream Subjects University Or Appearing in Result Grade/Division Action of course. Enrollment No. Marks Examination No. obtained centage Council Lxam Central Board of 10th/ HIGH HIND ENGL SCHOOL None 1 Year SCIENCE, MATHS, Secondary 2018 123456B 123457 Pass 500 400 80 FIRST Deloto SOCIAL SCIENCE EXAMINATION Education Delhi

Previous

Next

Rengisters

12.1 आवेदक छात्र/छात्रा द्वारा प्रवेश हेतु चयनित पाठ्यक्रम (Course) संत गहिरा गुरु विश्वविद्यालय के जिन अध्ययनशालाओं और विश्वविद्यालय से संबद्ध शासकीय एवं अशासकीय महाविद्यालयों में संचालित हैं, का चयन करने हेतु Add Institute पर click करें। तत्पश्चात अध्ययनशाला/महाविद्यालय का चयन करें। संबंधित पाठ्यक्रम में प्रवेश के लिए चयनित अध्ययनशाला/महाविद्यालय में उपलब्ध विषयों अथवा विषयों के विषय समूह और सीट संख्या का अवलोकन कर चयन करें और Save पर click करें। चयनित पाठ्यक्रम यदि एक से अधिक अध्ययनशालाओं और संबद्ध शासकीय एवं अशासकीय महाविद्यालयों में संचालित हैं, तथा आवेदक छात्र/छात्रा अन्य अध्ययनशाला/महाविद्यालय का चयन करना चाहते है, तो उपरोक्तानुसार प्रक्रिया पुन: करें। एक पाठ्यक्रम में प्रवेश के लिए आवेदक एक से अधिक अध्ययनशाला/महाविद्यालय का चयन कर सकते हैं.

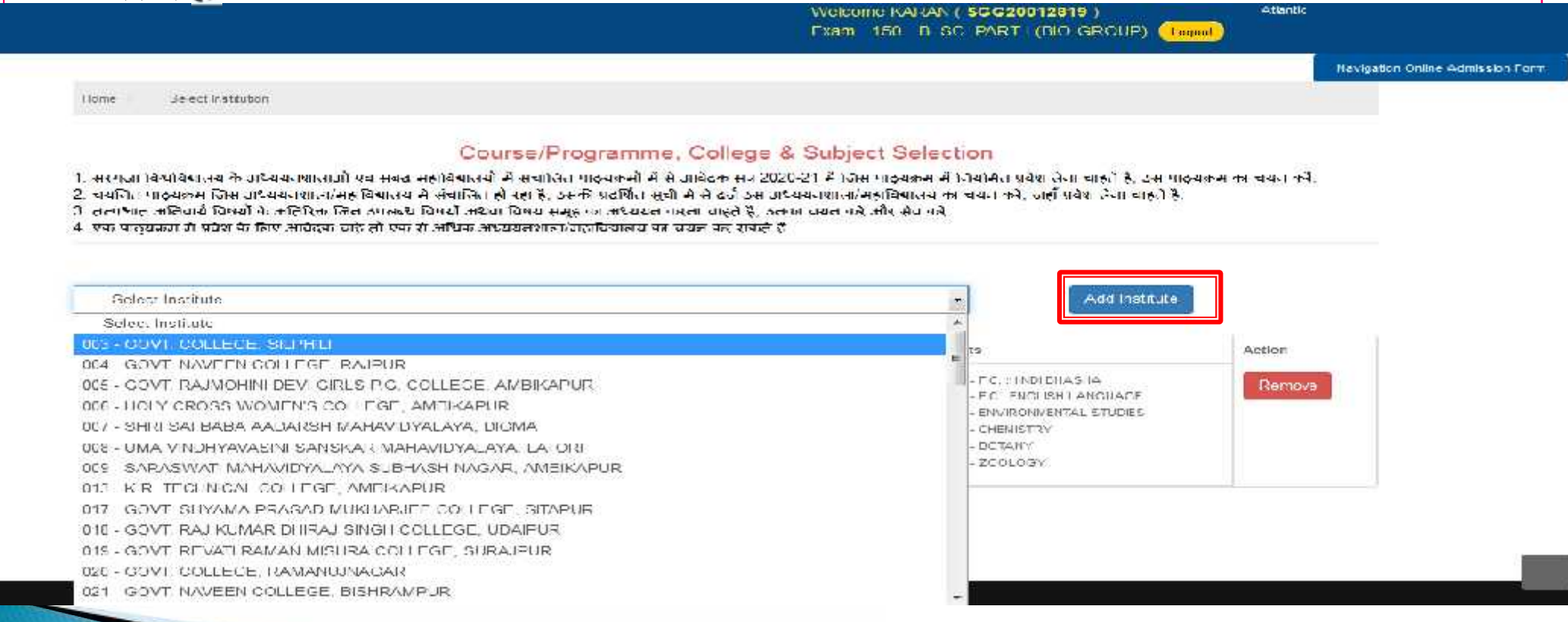

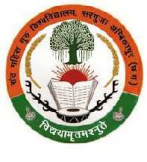

12.2 चयनित पाठ्यक्रम (Course) में प्रवेश हेतु आवेदक छात्र/छात्रा द्वारा जिन अध्ययनशालाओं और संबद्ध शासकीय एवं अशासकीय महाविद्यालयों का चयन, उपलब्ध विषयों अथवा विषयों के विषय समूह के साथ किया गया है, की सूची का अवलोकन कर सकते हैं, यदि चयनित अध्ययनशाला/महाविद्यालय को अथवा चयनित विषयों अथवा विषयों के विषय समूह को हटाना चाहते है, तो संबंधित चयनित अध्ययनशाला/महाविद्यालय और विषयों अथवा विषयों के विषय समूह के सम्मुख प्रदर्शित Remove पर click करें। तत्पश्चात Next पर click करें। प्रवेश हेतु किसी अन्य अध्ययनशाला/महाविद्यालय और वहाँ उपलब्ध विषयों अथवा विषयों के विषय समूह का चयन करने हेतु Add Institute पर click करें। अध्ययनशाला/महाविद्यालय और वहाँ उपलब्ध विषयों के विषय समूह का चयन करने के बाद Next पर click करें।

Linne Select ristilution

#### Course/Programme, College & Subject Selection

- 1. सरमुजा विश्वविद्यालग के अश्यगतशालाओं यहां संबद्ध संसावित पाइंग्रकमों से से आवेदक सब 2020-21 से जिस पाइंग्रकम में नियमित प्रवेश लेता वास्ते हैं, इस पाइंग्रकम का वयन को
- 2. चयनित नाठ्यकरा जिस अध्ययनशाला/र हाविय लय में संचालित हो रहा है, उसकी प्रदर्शित सुची में से दर्ज उस अध्ययनशाल/पाहावियालय का चयन करें, जहाँ प्रवेश लेना चाहते है.
- ). तत्पश्चाल ओनेनार्ग विषयों के आंतोरेक जिन उपलब्ध विषयों अशवा विषय समूह का अश्ययन करना वास्ते हैं, उनका करन करें और सेव करें,
- 4. एक प्राठ्यक्रम में प्रवेश के लिए आवेटक चाहे तो एक से अधिक अध्ययनशाला/महाविधालय का वयन कर सकते हैं.

| Select Institute | • | Acc Institute |
|------------------|---|---------------|
|------------------|---|---------------|

| 58 | Exam Code                         | Institute                                       | Subjects                                                                                                    | Action |
|----|-----------------------------------|-------------------------------------------------|----------------------------------------------------------------------------------------------------|--------|
| 1  | 101 - S.A. IARI CNE (10/2/3) 3YEC | 002 - RAJIV CANUHI COVILITIC, COLLECE, AMERAPUR | 1. 01 – F.C., HINDI BHASHA<br>2. 02 F.C. (ENGLISH LANGUAGE<br>3. 99 – ENVRONMENTAL STUDIES<br>4. 13 – SOCIELOGY<br>5. 11 – POLITICAL SCIENCE<br>8. 03 – HIND LITERATURE | Remove |

Prevous

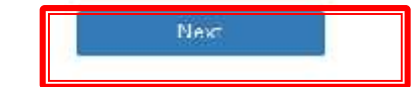

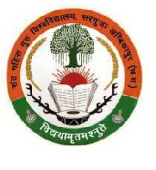

13.1 अर्हकारी परीक्षा में प्राप्ताकों के प्रतिशत पर ही अधिभार देय होगा. एक से अधिक अधिभार प्राप्त होने पर मात्र सर्वाधिक अधिभार ही देय होगा. उपयुक्त अधिभार का चयन करें. उपयुक्त अधिभार का चयन करने के बाद Save पर click करें, तत्पश्चात Next पर click करें। छ.ग. शासन, उच्च शिक्षा विभाग द्वारा शैक्षणिक सत्र 2020-21 के लिए अनुमोदित प्रवेश मार्गदर्शिका सिद्धांत के अनुसार अधिभार मात्र गुणानुक्रम निर्धारण के लिए ही प्रदान किया जायेगा, पात्रता प्राप्ति हेतु इसका उपयोग नहीं किया जायेगा.

## WEIGHTAGE

1. छ.ग. शाराज, उच्च शिक्षा विभाग के प्रवेश मानेदशिका के अनुसार अधिभार तात्र गुणानुकना निर्धारण के लिए ही पदान किया जायेगा, पात्रता पासि हेतु इसका उपयोग नहीं किया जायेगा. अहकारी परीक्षा में प्राप्तांकों के प्रतिशत पर ही अधिभार देय होगा. अधिभार हेतु समरत प्रमाण पत्र प्रवेश आवेदन पत्र के साथ संलग्ज करना अजिवाये है. आवेदन पत्र जमा करने के पश्चात बाद में लाये जाने/जमा किये जाने वाले प्रमाण पत्रों पर अधिभार हेतु विचार नहीं किया जायेगा.

2. एक से अधिक अधिभार पास होने पर मात्र सर्वाधिक अधिभार ही देय होगा. उपयुक्त अधिभार का तयन करें

3. अधिभार का चयन करने उपरांत विश्वविद्यालय अध्ययनशाला/महाविद्यालय द्वारा प्रवेश हेतु प्रकाशित अंतिन नेरिट/चयन सूची में नाम आने पर प्रवेश संनिति के समक्ष अधिभार से संबंधित प्रमाप-पत्र/दस्तापेज प्रस्तुत नहीं करने पर अधिभार का प्रतिशत को घटा दिया जाकर विश्वविद्यालय अध्ययनशाला/महाविद्यालय द्वारा अंतिम नेरिट/चयन सूची में संशोधन करते हुए संशोधित अंतिम मेरिट/चयन सूची के अनुसार प्रवेश देने की कार्यवाही की जावेगी.

|      | Type of | weightage(Please tick/select appropriate weightage) | Weightage in % |
|------|---------|-----------------------------------------------------|----------------|
|      | 0       | None                                                |                |
| 13.1 |         | NCC/NSS/SCOUTS [Scouts/Guildes/Rangers/Rovers]      |                |
| 1    | ۲       | NSS/NCC/Scouts 'A' Certificate                      | 2              |
| 2    | 0       | NSS/NCC/Scoute 'B' Certificate                      | 3              |
| 3    | 0       | NSS/NCC/Scouts 10: Certificate                      | a              |
| 4    | 0       | Representation in State Level NCC Competition       | 4              |
| 5    | 0       | Participation in RDC Parace by NCC/NSS cacet        | 5              |
| 6    | 0       | Governor's Scouts                                   | 5              |
| 1    | 0       | President's Scouts                                  | 10             |
| 8    | 0       | Best NCC Cadet of Chhattisgarh                      | 10             |

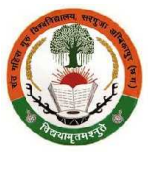

13.2 अर्हकारी परीक्षा में प्राप्तांकों के प्रतिशत पर ही अधिभार देय होगा. एक से अधिक अधिभार प्राप्त होने पर मात्र सर्वाधिक अधिभार ही देय होगा. उपयुक्त अधिभार का चयन करें. उपयुक्त अधिभार का चयन करने के बाद Save पर click करें, तत्पश्चात Next पर click करें । छ.ग. शासन, उच्च शिक्षा विभाग द्वारा शैक्षणिक सत्र 2020-21 के लिए अनुमोदित प्रवेश मार्गदर्शिका सिद्धांत के अनुसार अधिभार मात्र गुणानुक्रम निर्धारण के लिए ही प्रदान किया जायेगा, पात्रता प्राप्ति हेतु इसका उपयोग नहीं किया जायेगा.

| 9    | 0                                                                                                    | Duke of Edinberg Awardee NCC Cadet                                                                                                    | 10 |
|------|----------------------------------------------------------------------------------------------------|----------------------------------------------------------------------------------------------------|----|
| 10   | 0                                                                                                    | NCC/NSS Cadet who participates in in Youth Exchange Programme between India & other countries or<br>selected for International Jamborce                                   | 15 |
| 13.2 | 0                                                                                                    | For admission in Postgraduate course/programme in same subject as studied in Honours course/programme                                                                     | 10 |
| 13.3 | Sports/I it                                                                                                    | lerary/Cultural/Quiz/motif competitions                                                                                                    |    |
| 1    | Inter Distri<br>division/re                                                                                                    | ct/Division competitions organised by Directorate of Public Education of Dept. of Higher Education of Inter<br>gion competitions organised by Kendriya Vidyalaya Sangthan |    |
| a    | 0                                                                                                    | Member of Participating Team securing 1st, 2nd, 3rd position                                                                                                    | 2  |
| b    | 0                                                                                                    | Participant in Individual competitions                                                                                                    | 4  |
| 2    | Inter Division/State level competitions organised by Directorate of Public Education or Dept. of Higher<br>Education or Inter region/national level competitions organised by Kendnya Vidyalaya Sangthan or<br>competition organised by Association of Indian Universities or regional competition organised by Ministry of<br>Parliamentary Affairs, Covt. of India |                                                                                                    | 2  |
| a    | 0                                                                                                    | Member of Participating Team securing 1st, 2nd, 3rd position                                                                                                    | 6  |
| b    | 0                                                                                                    | Participant in Individual competitions                                                                                                    | 6  |
| c    | 0                                                                                                    | Participant representing division/region                                                                                                    | 5  |
| U.   | 0                                                                                                    | National Level competition organised by Association of Indian Universities or regional competition organised<br>by Ministry of Parliamentary Affairs, Govt, of India      | 2  |
| а    | 0                                                                                                    | Participant in Individual competitions                                                                                                    | 15 |
| Ь    | 0                                                                                                    | Member of Participating Team securing 1st, 2nd, 3rd position                                                                                                    | 12 |
| c    | 0                                                                                                    | Participant representing region                                                                                                    | 10 |

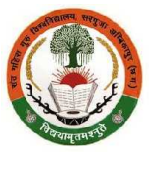

13.3 अर्हकारी परीक्षा में प्राप्तांकों के प्रतिशत पर ही अधिभार देय होगा. एक से अधिक अधिभार प्राप्त होने पर मात्र सर्वाधिक अधिभार ही देय होगा. उपयुक्त अधिभार का चयन करें. उपयुक्त अधिभार का चयन करने के बाद Save पर click करें, तत्पश्चात Next पर click करें । छ.ग. शासन, उच्च शिक्षा विभाग द्वारा शैक्षणिक सत्र 2020-21 के लिए अनुमोदित प्रवेश मार्गदर्शिका सिद्धांत के अनुसार अधिभार मात्र गुणानुक्रम निर्धारण के लिए ही प्रदान किया जायेगा, पात्रता प्राप्ति हेतु इसका उपयोग नहीं किया जायेगा.

|      | 8                       | Education or Inter region/national level competitions organised by Kendriya Vidyalaya Sangthan or<br>composition organised by Association of Indian Universities or regional competition organised by Ministry of<br>Parliamentary Affairs. Govt. of India |    |
|------|-------------------------|----------------------------------------------------------------------------------------------------|----|
| а    | 0                       | Member of Participating Team securing 1st, 2nd, 3rd position                                                                                                    | 6  |
| b    | 0                       | Participant in Individual competitions                                                                                                    | 7  |
| ¢    | 0                       | Participant representing division/region                                                                                                    | 5  |
| 3    | 0                       | National Level competition organised by Association of Indian Universities or regional competition organised<br>by Ministry of Parliamentary Affairs, Govt. of India                                                                                       | 2  |
| a    | 0                       | Participant in Individual competitions                                                                                                    | 15 |
| h    | 0                       | Member of Participating Team securing 1st, 2nd, 3rd position                                                                                                    | 12 |
| c    | 0                       | Participant representing region                                                                                                    | 10 |
| 13.4 | 0                       | Member of team selected & migrating for Youth or Science & Cultural Exchange Programme in the field of<br>Science/Culture/Literature/Arts between India & other countries                                                                                  | 10 |
| 13.5 | Participatio<br>Pradesh | on in National Compatition organised by Sports association recognised by Govt. of Chhattisgarn/Madhya                                                                                                    |    |
| a    | 0                       | Member of Participating Team representing Chhattisgarh/Madhya Pradesh                                                                                                    | 10 |
| C.   | 0                       | Participant representing region                                                                                                    | 10 |
| h    | 0                       | Member of Participating, learn of Chhattiagarh securing 1at, 2nd, 3rd position                                                                                                    | 12 |
| 13.6 | 0                       | Displaced & dependents of Jammu & Kashmir                                                                                                    | 1  |

Previous

Save

Next

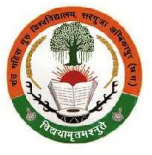

14.1 छ.ग. शासन, उच्च शिक्षा विभाग द्वारा शैक्षणिक सत्र 2020-21 के लिए अनुमोदित प्रवेश मार्गदर्शिका सिद्धांत के अनुसार स्नातक/स्नातकोत्तर प्रथम वर्ष में अर्हकारी परीक्षा के संकाय/विषय/ग्रुप परिवर्तन कर प्रवेश चाहने वाले विद्यार्थियों को उनके प्राप्तांको से 5 प्रतिशत घटाकर उनका गुणानुक्रम निर्धारित किया जायेगा. अधिभार घाटे हुए प्राप्तांकों पर देय होगा. अर्हकारी परीक्षा के संकाय/विषय/ग्रुप परिवर्तन नहीं करने पर प्रवेश हेतु ऑनलाइन आवेदन में No पर click करें. अर्हकारी परीक्षा के संकाय/विषय/ग्रुप परिवर्तन कर प्रवेश लेने हेतु ऑनलाइन आवेदन में Yes पर click करें. इससे आपके अर्हकारी परीक्षा के प्रतिशत, जो आपने ऑनलाइन प्रवेश आवेदन में प्रविष्ट/दर्ज किया है, उसमें से 5 प्रतिशत कम हो जायेगा. अधिभार घाटे हुए प्राप्तांकों पर देय होगा. संकाय/विषय/ग्रुप परिवर्तन के संबंध में उपरोक्तानुसार Yes अथवा No का चयन करने के बाद Save पर click करें, तत्पश्चात Next पर click करें ।

## Stream Change

# संकाय/विषय/ग्रुप परिवर्तन

छत्तीरागढ़ शारात उच्च शिक्षा विभाग द्वारा रात्र 2020-21 के लिए जारी प्रदेश मागेदशिका सिद्धांत के अनुसार स्वातक/स्वातकोत्तर प्रथम वर्ष में अहेकारी परीक्षा के संकाय/विषय/युप परिवर्तन कर प्रवेश चाहने वाले विद्यार्थियों को उनके प्रासांकों से 5 पतिशत घटाकर उनका गुणानुकम निर्धारित किया जायेगा. अधिभार घटे हुये प्रासांको पर देय होगा। नहाविद्यालय में स्वातक/त्वातकोत्तर प्रथम वर्ष में एक बार प्रवेश लेने के बाद वर्तमान सत्र के दाँसन संकाय/विषय/युप परिवर्तन की अनुमति शिंक्षरा दिभाग के दिभागाध्यक्ष/महाविद्यालय में स्वातक/त्वातकोत्तर प्रथम वर्ष में एक बार प्रवेश लेने के बाद वर्तमान सत्र के दाँसन संकाय/विषय/युप परिवर्तन की अनुमति शिंकरा दिभाग के दिभागाध्यक्ष/महाविद्यालय के प्राचायं द्वारा 30 सितबर तक या विलम्ब से मुख्य परीक्षा परिणाम आने पर कांटेका 2.2 में उल्लेखित प्रवेश की अंतिम तिश्व से 15 दिनों तक ही दी जायेगी। यह अनुमाते उन्ही विद्यार्थियों को देय होगी जिनके प्रासांक संबंधित विषय/संकाय की मूल गुणानुकम सूची में अंतिम प्रवेश याने वाले विद्यार्थी के समकक्ष या उससे अधिक हो।

Weightage Has Deen Upcated Successfully.

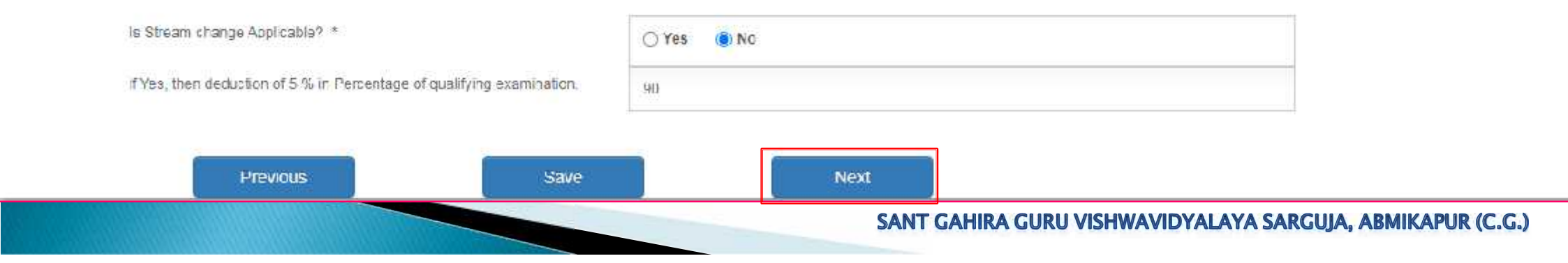

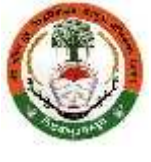

15.1 आवेदक छात्र'छात्रा को स्कैन किया हुआ अथवा मोबाइल आदि से फोटो खींचकर कक्ष 10वीं, 12वीं परीक्षाओं की अंकसूची, अर्हकारी परीक्षा के अंतिम परिणाम (समस्त वर्ष/सेमेस्टर के परीक्षाओं के परिणाम सहितस्थानांतरण एवं चरित्र प्रमाण पत्र, पिछली अंतिम परीक्षा जिस बोर्ड या विश्वविद्यालय से उत्तीर्ण है, तो संबंधित बोर्ड अथवा विश्वविद्यालय द्वारा जरी प्रवजन प्रमाण पत्र, सक्षम प्राधिकारी द्वारा जरी निवास प्रमाण पत्र, आरक्षित वर्ग के आवेदकों को जाति प्रमाण पत्र, दिव्यांग होने पर शारीरिक अक्षमता या दिव्यांगता प्रमाण पत्र, पिछली अंतिम परीक्षा जे जाति प्रमाण पत्र, दिव्यांग होने पर शारीरिक अक्षमता या दिव्यांगता प्रमाण पत्र, पिछली अंतिम परीक्षा जे जाति प्रमाण पत्र, दिव्यांग होने पर शारीरिक अक्षमता या दिव्यांगता प्रमाण पत्र, पिछली अंतिम परीक्षा जौर वर्तमान वर्ष में गैप हो तो गैर-न्यायिक स्टाम्प पेपर में नोटरी अथवा शपथ आयुत्त से प्रमाणित शपथ पत्र, अधिभार संबंधी अभिलेख/प्रमाण-पत्र, पहचान पत्र (फोटो एवं पता सहित) जैसे - आधार, वोटर आईडी आदि अनिवार्य रूप से ऑनलाइन अपलोड करना होगा. प्रत्येक दस्तावेज के यथावंभव मूल प्रति को स्कैन करके अथवा फोटो खींचकर size maximum 2 mb in .jpg/.jpeg/.pdf format only में ही अपलोड करना होगा. अपलोड किये जाने वाले दस्तावेजों को पहले स्कैन कर अथवा फोटो खींचकर उपरोक्तानुसार साईज में क्रॉप/सेट कर .jpg/.jpeg/.pdf format में कंप्यूटर में सेव कर लेवें. फिर एक-एक कर क्रमबद्ध रूप से अपलोड करते जाएँ. Please Select —> Choose File —> Upload. सभी अनिवार्य दस्तावेजों की प्रति अपलोड होने के बाद ही Next पर click करें। अपलोड किये गए प्रत्येक दस्तावेज के सम्मुख प्रदर्शित View को click कर देख सकते हैं.

Next

Document Upload

Document has been oploaded successfully.

L'revious

| Please Select  (Max-Upload File Size 2MB), Only the JPC / JPEC / IPEC / IPE format will be accepted. Select File No file chosen Upload                            |         |      |  |
|----------------------------------------------------------------------------------------------------|---------|------|--|
| I lle Name                                                                                                    | Status  | View |  |
| Secondary School Examination/High School/Class 10th Mark sheet/Certificate                                                                                        |         |      |  |
| Higher Secondary School Examination/Class 12th Mark sheet/Certificate                                                                                             |         |      |  |
| Transfer certificate & Character certificate                                                                                                    |         |      |  |
| Migration certificate                                                                                                    |         |      |  |
| Domicile certificate issued by competent authority.                                                                                                    |         |      |  |
| Certificate of merit, fellowship, scholarships, NCC, NGS, RDC, Scouts, Sports, cultural activities, quiz, competition, youth festival, research, programme<br>etc | Success | View |  |

Rengant B

16.1 ऑनलाइन प्रवेश आवेदन Confirm and Submit किये जाने से पूर्व आवेदक छात्र/छात्रा ऑनलाइन प्रवेश आवेदन के विभिन्न भागों में में स्वयं के द्वारा प्रविष्ट/दर्ज किये गए जानकारी, अपलोड किये गए दस्तावेजों का पुन: अवलोकन कर सकते है. किसी प्रकार की त्रुटि परिलक्षित होने पर प्रत्येक भाग के सामने प्रदर्शित Edit पर click कर त्रुटि सुधार कर सकते है. किसी प्रकार की त्रुटि नहीं होने अथवा त्रुटि सुधार कर लिए जाने के बाद Next पर click करें I

|                                            |                                           | Welcome HARISHCHANDRA ( 8GG20010382 )<br>Exam - 101 - D.A. PART ONE (10+2+3) 3YDC (Legoul) |                            |
|--------------------------------------------|-------------------------------------------|--------------------------------------------------------------------------------------------|----------------------------|
|                                            |                                           |                                                                                            | Navigator, Online Admissio |
| Pune but, du imruetal                      |                                           |                                                                                            |                            |
| Edit / Confirm Detail                      |                                           |                                                                                            |                            |
| COLLEGE & COURSE/PROGR                     | AMME DETAILS                              |                                                                                            |                            |
| Sessor                                     | 2320-21                                   |                                                                                            |                            |
| Course/Emgramme Code & Nome 1              | Exam - 101 - E.A. DART ONE (10) 2(3) 3YOC |                                                                                            |                            |
| PERSONAL DETAILS                           |                                           | Edit                                                                                       |                            |
| Applicant's Name                           | IARDIC IANDRA RAJWADE                     |                                                                                            |                            |
| Fother's Name -                            | IHABIRAN                                  |                                                                                            |                            |
| Michaelic Name                             |                                           |                                                                                            |                            |
| Gander of Applicant .                      | Male                                      |                                                                                            |                            |
| Uate of Litth :                            | 33-1921999                                |                                                                                            |                            |
| Category                                   | Ophoral                                   |                                                                                            |                            |
| Coart                                      |                                           |                                                                                            |                            |
| Religio                                    | Hirahi                                    |                                                                                            |                            |
| Whether Minorty (If Yes, please specify) : | No                                        |                                                                                            |                            |
| Halinna #y ·                               | ndian                                     |                                                                                            |                            |
| Dunditie Slab                              | Chibal inga h                             |                                                                                            |                            |
| a hacked at                                | CATING THE REPORT                         |                                                                                            |                            |

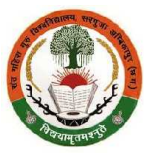

16.2 ऑनलाइन प्रवेश आवेदन Confirm and Submit किये जाने से पूर्व आवेदक छात्र/छात्रा ऑनलाइन प्रवेश आवेदन के विभिन्न भागों में में स्वयं के द्वारा प्रविष्ट/दर्ज किये गए जानकारी, अपलोड किये गए दस्तावेजों का पुन: अवलोकन कर सकते है. किसी प्रकार की त्रुटि परिलक्षित होने पर प्रत्येक भाग के सामने प्रदर्शित Edit पर click कर त्रुटि सुधार कर सकते है. किसी प्रकार की त्रुटि नहीं होने अथवा त्रुटि सुधार कर लिए जाने के बाद Next पर click करें I

| Nationality :                          | Indian        |          |
|----------------------------------------|---------------|----------|
| L'omore State :                        | Chhatuspann   |          |
| District                               | Sur Juja      |          |
| Nu inffilier                           | Unmutskáł     |          |
| Whether Physically Handlespand         | No            |          |
| Whether belong to Jelow Hoverty Line : | Uthers        |          |
| Whether helping in Ex-Servicemon       | No            |          |
| Whether belong to reedom Lighter :     | No            |          |
| Whether Kashmin Migrant :              | No            |          |
| Aad maar No                            | 5208457 8280  |          |
| Eluad Group .                          |               |          |
| Noble No. of Eludent .                 | 9534721663    |          |
| Erral Id of sludent .                  |               |          |
| Applicant's Permanent Address          |               |          |
| Recidente/Guardian's Name              | S/O JHARI RAN | 101<br>1 |
| Hauss No /Orr No 1                     | C0            |          |
| Fla:/Fluiltling:Apariment              |               |          |
| Street/Koad/Lane/Landmark :            |               |          |
| Area/Localty/'Sector/Zone :            |               |          |
| V3lage/Ward                            | BAKNA KHURD   |          |
| Fost Office :                          | KARNA         |          |
| Holde Station :                        |               |          |
| Town/City/Tehol.                       | ANBIKAPUR     |          |
| Slale                                  | Chinal is set |          |

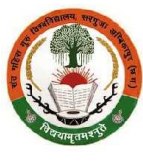

16.3 ऑनलाइन प्रवेश आवेदन Confirm and Submit किये जाने से पूर्व आवेदक छात्र/छात्रा ऑनलाइन प्रवेश आवेदन के विभिन्न भागों में में स्वयं के द्वारा प्रविष्ट/दर्ज किये गए जानकारी, अपलोड किये गए दस्तावेजों का पुन: अवलोकन कर सकते है. किसी प्रकार की त्रुटि परिलक्षित होने पर प्रत्येक भाग के सामने प्रदर्शित Edit पर click कर त्रुटि सुधार कर सकते है. किसी प्रकार की त्रुटि नहीं होने अथवा त्रुटि सुधार कर लिए जाने के बाद Next पर click करें I

| <br>m                            | Neuriss or Free Handler Contract Contracts | W M |
|----------------------------------|--------------------------------------------|-----|
| StreevHcad/Lane/Landmark :       |                                            |     |
| Arca/Lecality/Sector/Zone :      |                                            |     |
| Vilog.iAViant                    | BAKNA KHIIRD                               |     |
| Pos: Office :                    | KAKNA                                      |     |
| Polin: Status                    |                                            |     |
| lown/Lity/lehs-l:                | AMD RAPUR                                  |     |
| State :                          | Chhattsgarn                                |     |
| Disd in                          | ទីររប្បធ្វ័រ                               |     |
| Pin Gode :                       | 497001                                     |     |
| Telephone/Mobile No: :           | 9669940550                                 |     |
| Applicant's Correspondence       | / Portal Address                           |     |
| C/D Realient's/Durrdine's Name : | FUT - HAR RAM                              |     |
| House No. /Qtr. No               | 00                                         |     |
| HatiUuldingiApartment :          |                                            |     |
| StacyRondil auch andmark 1       |                                            |     |
| Area/Locality/Sector/Zone .      |                                            |     |
| VilagaWorn <sup>+</sup>          | RAKNA KHURD                                |     |
| Pos. Office.                     | KONNA                                      |     |
| Police Staton:                   |                                            |     |
| TerrentCilp/Terrent              | AMRIKAPUR                                  |     |
| Dietrict:                        | Gurguna                                    |     |
| State :                          | Chhattagarn                                |     |
| Pin Carle                        | 497001                                     |     |
| <br>TeleptrociMonte No           | 0660048558                                 |     |

Real and the

16.4 ऑनलाइन प्रवेश आवेदन Confirm and Submit किये जाने से पूर्व आवेदक छात्र/छात्रा ऑनलाइन प्रवेश आवेदन के विभिन्न भागों में में स्वयं के द्वारा प्रविष्ट/दर्ज किये गए जानकारी, अपलोड किये गए दस्तावेजों का पुन: अवलोकन कर सकते है. किसी प्रकार की त्रुटि परिलक्षित होने पर प्रत्येक भाग के सामने प्रदर्शित Edit पर click कर त्रुटि सुधार कर सकते है. किसी प्रकार की त्रुटि नहीं होने अथवा त्रुटि सुधार कर लिए जाने के बाद Next पर click करें I

| APP                        | LICA                            | NT'S QU/     | LIFYIN                                       | S EXAMINATION D                                                                                             | EIAIL                                  | s                                                      |                                                                                                    |                                  | Edit        |        |
|----------------------------|---------------------------------|--------------|----------------------------------------------|----------------------------------------------------------------------------------------------------|----------------------------------------|--------------------------------------------------------|----------------------------------------------------------------------------------------------------|----------------------------------|-------------|--------|
| type of<br>Examina         | ation                           | Group/Stream | Durstion<br>of course                        | Subjects                                                                                                    | Koant Counci                           | Or University ()r                                      | lear ot<br>Appearing in<br>Exam                                                                                                    | Registration /<br>Enrollment No. | Roll No.    | Result |
| 1011 / CG<br>BO.A.R.D 1    | i<br>RAIPUR                     | Vone         | t vear                                       | IINDI, ENGLIGII, SANSKRT<br>MATHEMATICS, SCIENCE,<br>SOU'AL SUENCE                                          | Chhatis<br>Second<br>State 0<br>Faipur | garh Coard of<br>ary Ecucation &<br>per School,        | 2018                                                                                                    | 25051815444                      | 2505 815444 | Pass   |
| 4                          |                                 |              | -                                            |                                                                                                    |                                        |                                                        | 1                                                                                                    | 19                               | N. 11       |        |
| APP                        | PLICA                           | NT'S PRE     | VIOUS                                        | EDUCATION/QUAL                                                                                              | IFICA                                  |                                                        | s                                                                                                    |                                  | Edit        |        |
| Type of<br>Examina         | ation                           | iroupiStream | Duration<br>of course                        | Subjects                                                                                                    |                                        | Board Or<br>University Ur<br>Council                   | Year of<br>Appearing i<br>Exam                                                                                                    | Registration /<br>Enroliment No. | Rolf No.    | Nesu   |
| 1211/OG<br>BUARD<br>HAIPUR | a U                             | lihers       | 1 Year                                       | HINDI, ENGLISH, OFFICE<br>CORRES APRACTICE II, HIND<br>LYPEVIRUING, HINDI, SHORI<br>EVVI EDU RURAL CEV-ENTE | HAMI,<br>RPRSIP                        | Chihalisuar i Buar<br>of Secondary<br>Education, Reput | d<br>2020                                                                                                    | C18//51003/015                   | 820752000   | 2Pass  |
| 4                          |                                 |              |                                              | 11                                                                                                    | 0.0000                                 |                                                        |                                                                                                    |                                  |             | +      |
| SEL                        | ECTE                            | DINSTIT      | UTE                                          |                                                                                                    |                                        |                                                        |                                                                                                    |                                  | Edit        | 1      |
| SN                         | Exam C                          | ode          |                                              | Institute                                                                                                   |                                        |                                                        |                                                                                                    | Subjects                         |             |        |
| 1                          | 101 - B.A. PART ONE (10(2(3) 3Y |              | C CC2 - RAJIV CANDHI COVT. P.C. COLLECE, AND |                                                                                                    |                                        | KAPUR                                                  | 1 D1 - F C. :HINDI DI IAGHA<br>2 D2 - F C. :ENGLISH LANGUAGE<br>3 99 - ENVIRONMENTAL STUDIE:<br>4 13 - SCCIOLOGY<br>5 11 - 20 TICAL SCIENCE |                                  | NGE<br>DIES |        |

Real Property

16.5 ऑनलाइन प्रवेश आवेदन Confirm and Submit किये जाने से पूर्व आवेदक छात्र/छात्रा ऑनलाइन प्रवेश आवेदन के विभिन्न भागों में में स्वयं के द्वारा प्रविष्ट/दर्ज किये गए जानकारी, अपलोड किये गए दस्तावेजों का पुन: अवलोकन कर सकते है. किसी प्रकार की त्रुटि परिलक्षित होने पर प्रत्येक भाग के सामने प्रदर्शित Edit पर click कर त्रुटि सुधार कर सकते है. किसी प्रकार की त्रुटि नहीं होने अथवा त्रुटि सुधार कर लिए जाने के बाद Next पर click करें I

| SE | ELECTED INSTITUTE                 |                                                  | Edit                                                                                                    |
|----|-----------------------------------|--------------------------------------------------|----------------------------------------------------------------------------------------------------|
| SN | Exam Code                         | Institute                                        | Subjects                                                                                                    |
| 1  | 101 - B.A. PART ONE (10+2+3) 3YDC | 002 - RAJIV GANDHI GOVT. P.G. COLLEGE, AMBIKAPUR | 1. 01 - F.C. :HINDI BHASHA<br>2. 02 - F.C. :ENGLISH LANGUAGE<br>3. 99 - ENVIRONMENTAL STUDIES<br>4. 13 - SOCIOLOGY<br>5. 11 - POLITICAL SCIENCE<br>6. 03 - HINDI LITERATURE |

Renegative

16.6 ऑनलाइन प्रवेश आवेदन Confirm and Submit किये जाने से पूर्व आवेदक छात्र/छात्रा ऑनलाइन प्रवेश आवेदन के विभिन्न भागों में में स्वयं के द्वारा प्रविष्ट/दर्ज किये गए जानकारी, अपलोड किये गए दस्तावेजों का पुन: अवलोकन कर सकते है. किसी प्रकार की त्रुटि परिलक्षित होने पर प्रत्येक भाग के सामने प्रदर्शित Edit पर click कर त्रुटि सुधार कर सकते है. किसी प्रकार की त्रुटि नहीं होने अथवा त्रुटि सुधार कर लिए जाने के बाद Next पर click करें I

| WEIGHTAGE                                  |                                       |         | Edit |
|--------------------------------------------|---------------------------------------|---------|------|
| Weightage Question No                      |                                       |         |      |
| Weightage %                                |                                       |         |      |
| STREAM CHANGE                              |                                       |         | Edit |
| Is Stream change Applicable? :             | No                                    |         |      |
| If Yes, then deduction of 5 % in Percentag | 10.51                                 |         |      |
| UPLOAD DOCUMENT                            |                                       |         | Edit |
| File Name                                  |                                       | Sialus  | View |
| Secondary School Examination/High Sch      | nnnVClass 10th Mark sheet/Cerlificate | Success | View |
| Higher Secondary School Examination/C      | cass 12th Mark sheeVCertificate       | Success | View |
| Caste Certificate, if you belong to SC/ST  | OBC Category                          | Success | View |

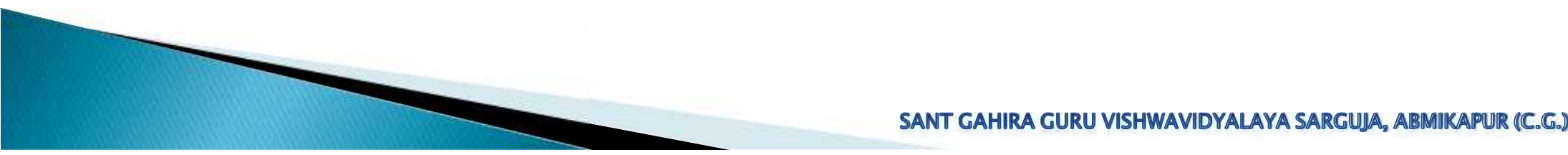

16.7 ऑनलाइन प्रवेश आवेदन Confirm and Submit किये जाने से पूर्व आवेदक छात्र/छात्रा ऑनलाइन प्रवेश आवेदन के विभिन्न भागों में में स्वयं के द्वारा प्रविष्ट/दर्ज किये गए जानकारी, अपलोड किये गए दस्तावेजों का पुन: अवलोकन कर सकते है. किसी प्रकार की त्रुटि परिलक्षित होने पर प्रत्येक भाग के सामने प्रदर्शित Edit पर click कर त्रुटि सुधार कर सकते है. किसी प्रकार की त्रुटि नहीं होने अथवा त्रुटि सुधार कर लिए जाने के बाद Next पर click करें I

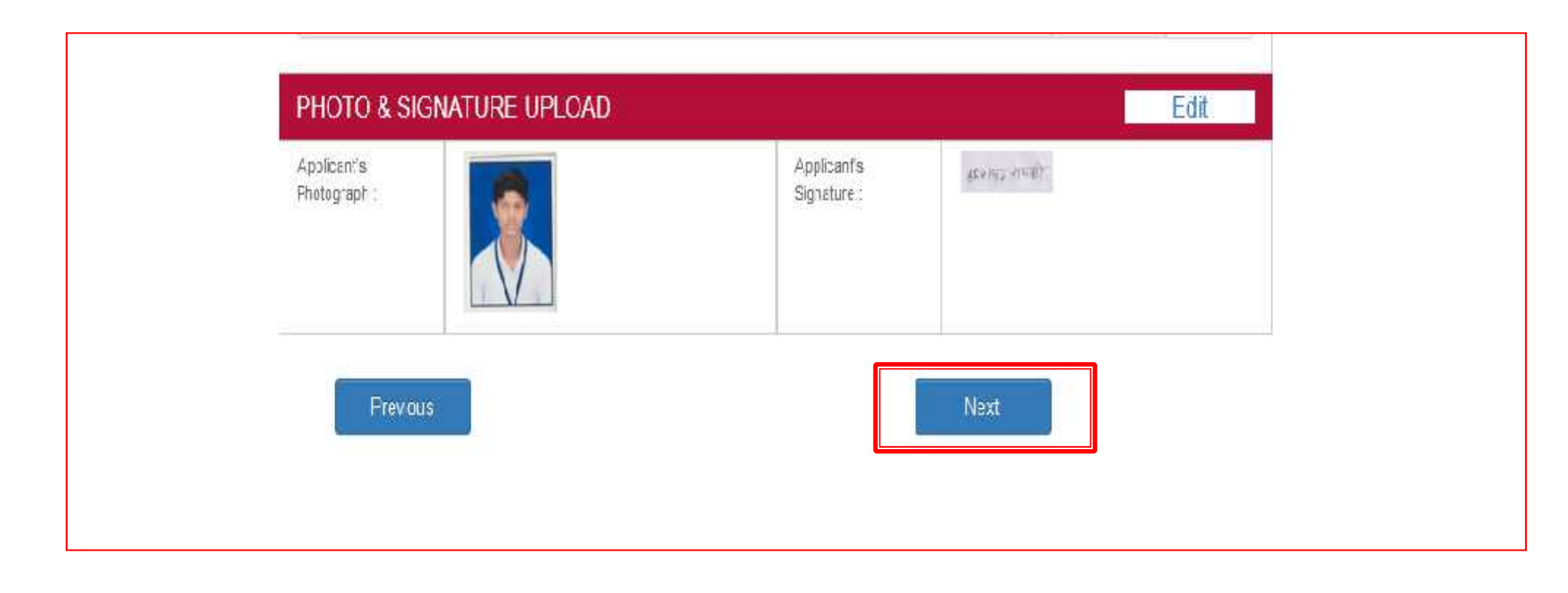

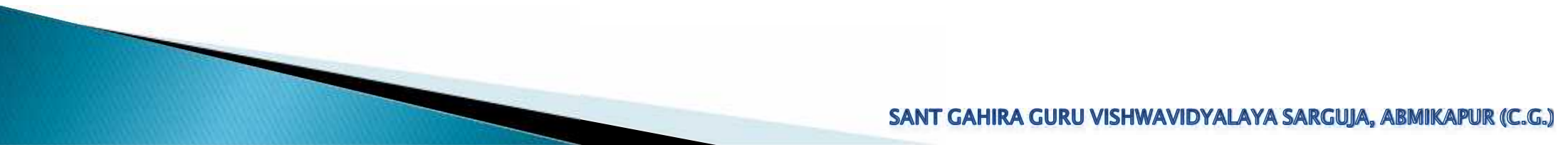

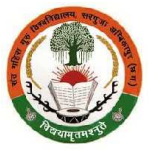

17.1 ऑनलाइन प्रवेश आवेदन Confirm and Submit किये जाने से पूर्व आवेदक छात्र'छात्रा को ऑनलाइन प्रवेश आवेदन के साथ सभी घोषणा पत्र को ध्यान से पढ़ें. आवेदन में उल्लेखित घोषणा 1 एवं 3 आवेदन करने वाले आवेदक छात्र'छात्रा के लिए है. इसी प्रकार आवेदन में उल्लेखित घोषणा 2 एवं 4 आवेदन करने वाले आवेदक छात्र'छात्रा के माता/पिता/अभिभावक के लिए है. आवेदन में उल्लेखित घोषणा 2 एवं 4 आवेदन करने वाले आवेदक छात्र'छात्रा के माता/पिता/अभिभावक के लिए है. अावेदन में उल्लेखित घोषणा 2 एवं 4 आवेदन करने वाले आवेदक छात्र'छात्रा के माता/पिता/अभिभावक के लिए है. आवेदक छात्र'छात्रा एवं उसके माता/पिता/अभिभावक को सभी घोषणा पत्र स्वीकार्य होने पर I Agree and Accept के चेक बॉक्स में क्लिक करना होगा. तत्पश्चात Confirm and Submit पर click करें I ऑनलाइन प्रवेश आवेदन का प्रिंट लेने/करने पर आवेदक छात्र/छात्रा एवं उसके माता/पिता/अभिभावक के नाम सहित घोषणा पत्र एक पृष्ठ में प्राप्त होगा. जिस अध्ययनशाला/महाविद्यालय में आवेदक छात्र/छात्रा का प्रवेश होगा, वहाँ आवेदक छात्र/छात्रा एवं उसके माता/पिता/अभिभावक के नाम सहित घोषणा पत्र एक पृष्ठ में प्राप्त होगा. जिस अध्ययनशाला/महाविद्यालय में आवेदक

### 1.DECLARATION BY APPLICANT

1.1, SURAU KUMAR THAKUR, hereby declare that I have read and understood the conditions of eligibility for the Gourse/programme for which I seek admission

2 To the best of my knowledge and belle", I fulfil the minimum elicibility criteria and I have provided necessary information in registration &/or admission form and relevant self-attested documents with this application.

3.1 further undertake that I have not concealed or distorted any information and in the event of any information or self-attested documents is found to be incorrect, fater or inideating, my concidation shall be liable to cancellation by the College/University at any time and i shall have no chain of any ratius including refund of registration fee paid by me and all the benefits availed by me shall be summarily withdrawn.

4. I do undertake that I have carefully studied the rules of the Ocliege/University as printed in the admission brochure/ "Admission Rules/Buidelines of the Department of Higher education for session 2020-21" and I accept them in totality and shall not raise any dispute over the same.

5. I do understand that the Authority can amend or change, any nees without advacced intirnation and I will be abiding by them.

6 Further, I declare that I fulfil the minimum eligibility required for admission to concerned course/programme. In case any information furnished above by me is found wrong at any time, my cancidature for the admission to any course/programme may be cancelled outright and I may be debarred permanently from admission and disciplinary action may be taken against me.

/. Laisc declare that I have not taken part in any activity subversive of law and have not been debarred by any University/Institution for seeking admission or appearing in the examinations.

8. Thereby solutionly declare an ordinitial the enhies made by more line above coloring are fine to the best of my knowledge and belief and if all any line the entries are found to be incorrect, my somission may be cancelled and disciplinary action may be initiated against me. Signed this on 10-00-2020

-> Submit Photocopies of your mark sheet/certificates/cocuments during admission (except TC/CC/viloration) along with print out/hardcopy of application form after dury signed by the student & parents/guardian.

->Do Not Submit Your Original Mark sheet/Certificates/Documents during admission (original TC/CC/Migration to be submitted) along with trackopy of opplication form

Signature Name: SURAJ KUMAR THAKUR

I AGREE & ACCEPT

### 2. DECLARATION BY PARENTS/GUARDIAN

I, DELLIAK KUMAR IT AKUR, have gone through the declaration made by my son / daughter / ward and agree to abide by all those declarations. Further declare that Lagree to meet all expenses in the University and / or in the hostel of my son / daughter / ward during the period of his / her course of study. I shall compensate for any loss or damage caused by my son / daughter / ward to the University's property. Signed this on 13-08-2020

Signature

Name: DEEPAK KUMAR THAKUR

I AGREE & ACCEPT

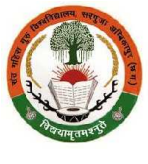

17.2 ऑनलाइन प्रवेश आवेदन Confirm and Submit किये जाने से पूर्व आवेदक छात्र'छात्रा को ऑनलाइन प्रवेश आवेदन के साथ सभी घोषणा पत्र को ध्यान से पढ़ें. आवेदन में उल्लेखित घोषणा 1 एवं 3 आवेदन करने वाले आवेदक छात्र'छात्रा के लिए है. इसी प्रकार आवेदन में उल्लेखित घोषणा 2 एवं 4 आवेदन करने वाले आवेदक छात्र'छात्रा के माता/पिता/अभिभावक के लिए है. आवेदन में उल्लेखित घोषणा 2 एवं 4 आवेदन करने वाले आवेदक छात्र'छात्रा के माता/पिता/अभिभावक के लिए है. अावेदन में उल्लेखित घोषणा 2 एवं 4 आवेदन करने वाले आवेदक छात्र'छात्रा के माता/पिता/अभिभावक के लिए है. आवेदक छात्र'छात्रा एवं उसके माता/पिता/अभिभावक को सभी घोषणा पत्र स्वीकार्य होने पर I Agree and Accept के चेक बॉक्स में क्लिक करना होगा. तत्पश्चात Confirm and Submit पर click करें I ऑनलाइन प्रवेश आवेदन का प्रिंट लेने/करने पर आवेदक छात्र'छात्रा एवं उसके माता/पिता/अभिभावक के नाम सहित घोषणा पत्र एक पृष्ठ में प्राप्त होगा. *जिस अध्ययनशाला/महाविद्यालय में आवेदक छात्र/छात्रा का प्रवेश होगा, वहाँ आवेदक छात्र/छात्रा एवं उसके माता/पिता/अभिभावक के नाम सहित घोषणा पत्र एक पृष्ठ में प्राप्त होगा. जिस अध्ययनशाला/महाविद्यालय में आवेदक छात्र/छात्रा का प्रवेश होगा, वहाँ आवेदक छात्र/छात्रा एवं उसके माता/पिता/अभिभावक के नाम सहित घोषणा पत्र एक पृष्ठ में प्राप्त होगा. जिस अध्ययनशाला/महाविद्यालय में आवेदक छात्र/छात्रा का प्रवेश होगा, वहाँ आवेदक छात्र/छात्रा एवं उसके माता/पिता/अभिभावक को नाम सहित घोषणा पत्र एक पृष्ठ में प्राप्त होगा. जिस अध्ययनशाला/महाविद्यालय में आवेदक* 

#### 3.UGC Draft Regulations on Curbing the Menace of Ragging in Higher Educational Institutions, 2009

### Annex-I (Part-I)

#### Format of Undertaking to be given by the student

1. I, SURAJ KUMAR THAKUR 3/5, D/5, Mr. / Mrs. L'EEFAK KUMAR THAKUR 1, have carefully read and fully understood the law prohibiting ragging and the directions of the Supreme Court and the Central/State Government in this regard.

2. Universectived a costy of the LIGC Registation on Carbing the Merace of Ragging in Figher Educational Institution, 2009. 3. Unereby undertake the \_

a. will not indulge in any behaviour or act that may come under the definition of racging,

b. I will not participate in criabet or propagate ragging in any form

c. I will not had anyone physically or psychologically or cause any other harm

4. Thereby agree that If found guilty of any aspect of ragging, I may be punished as per the provisions of the of the LGC Regulations mentioned above and/ or as per the law in torce

Sicned this on 13-03-2020

Signaturu Name: SURAJ KUMAR THAKUR Mobile: 7090337442 Address: 124 BHIWRAO AMBEDKAR WARD 10 DHARAMPURA 1 JAGDALPUR "Bastar, Chhattisgarh

I AGREE & ACCEPT

### Annex-I (Part-II)

#### Format of Undertaking to be given by the Parent/Guardian

1.1, DEEPAK KUMAR THAKUR F/o, M/o. G/o, SURAJ KUMAR THAKUR 1, have carefully read and fully understood the law prohibiting ragging and the directions of the Supreme Court and the Central/State Government in this regard as well as the UGC Regulations on Coubing the Menarc of Ragging in Fligher Educational Institution, 2009.

2. 2. Lassure you that my son/dauchter/ward will not include in any act of ragging. Regulations mentioned above and/ crias per the law in force. Signed this on 13 D8 2020

Elgrature Name: DEEPAK KUVIAK THAKUK Moulto. NARAME: IRA 1. MCDALRUR - Restor Charatterer

Address 124 RHIVEAO AMREDKAR WARD 40 DHARAMPURA 1 JAGDAI PUR , Bastar, Chhattisgarh

I AGREE & ACCEPT

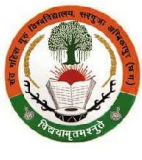

17.3 ऑनलाइन प्रवेश आवेदन के अंत मैं Confirm and Submit पर click करने पर अध्ययनशाला/महाविद्यालय प्रवेश समिति और विभागाध्यक्ष अथवा प्राचार्य का घोषणा पत्र भी ऑनलाइन प्रवेश आवेदन का प्रिंट लेने/करने पर आवेदक छात्र/छात्रा को एक पृष्ठ में प्राप्त होगा. जिस अध्ययनशाला/महाविद्यालय में आवेदक छात्र/छात्रा का प्रवेश होगा, वहाँ आवेदक छात्र/छात्रा इस घोषणा पत्र को भी ऑनलाइन प्रवेश आवेदन के साथ प्रिंट निकालकर जमा करेंगे, जिस पर अध्ययनशाला/महाविद्यालय प्रवेश समिति के अध्यक्ष/प्रभारी और सदस्य तथा और विभागाध्यक्ष अथवा प्राचार्य हरूताक्षर कर अध्ययनशाला/महाविद्यालय की सील/मुहर से प्रवेश को विधिवत प्रमाणित करेंगे. Confirm and Submit पर click करें l ऑनलाइन प्रवेश आवेदन करने की प्रक्रिया पूर्ण हो गया.

### DECLARATION BY THE COLLEGE ADMISSION COMMITTEE

Certified that the application is in order / not in order. The condidate is recommended / not recommended for admission. All entries made by the applicant SURAJ KUMAR THAKUR S/o. D/o. Mr./ Mrs. DEEPAK KUMAR THAKUR in registration form/application form is verified from the orginal documents produced by the applicant before admission committee & round correct. The applicant has paid the admission/turtion test set. & receipt with seal & sign is given to the applicant. All original documents of the applicant (except Transfer Certificate & Vigration Certificate) is returned to the applicant If IS CERTIFIED THAT THE AFTER CANER SURAL KUMAR THAKUR FULL IS ALL THE MINIMUM FUCURE FY CRITICATE & CURP DED KADMISSION IN THE CONCERNED COURSE/PROGRAMME ADMISSION ON A PER 3YLLABUS/ORDINANCE OF THE UNIVERSITY & ADMISSION IN RULES/GUIDELINE OF THE DEPARTMENT OF HIGHER EDUCATION, GOVT, OF CHHATTISGARH FOR SESSION 2018-19. Signed this on 13-03-2020

# Applicant has attached/submitted photocopies of following certificates/documents along with application form: - (Tick on relevant)

- 1. Class 10th Mark sheet/Certificate or Birth Certificate issued by competent authority for Age Proof
- 2. All academic documents/mark sheets/certificates of previous examinations or nelevant Educational Ocalifications from class 10th orivards.
- 3. Transfer certificate & Character certificate (ORIGINAL)
- 4. Migration certificate (ORIGINAL)
- 5. Domicile confidence issued by competent authority.
- 5. Eligibility Certificate (if required as per notification/rules of the University.)
- 7 Category Dertificate, if you belong to SD25170101 Category
- (I. Declaration from DRC Creamy layer applicant
- 9. Certificate of Physical Disability issued by competent authority, if required.
- 10. BPL Certificate, if you or your family belong to Below Poverty Line.
- 11. Certificate of Ex-Serviceman/Freedom fighters, if you or your family members are Ex-Serviceman/Freedom fighters.
- 12. Certificate of meril, fellowship, scholarships, NCC, NSS, RDC, Scouls, Sports, cultural activities, quiz, competition, youth festival, research, programme etc.
- 13. Any other relevant document.

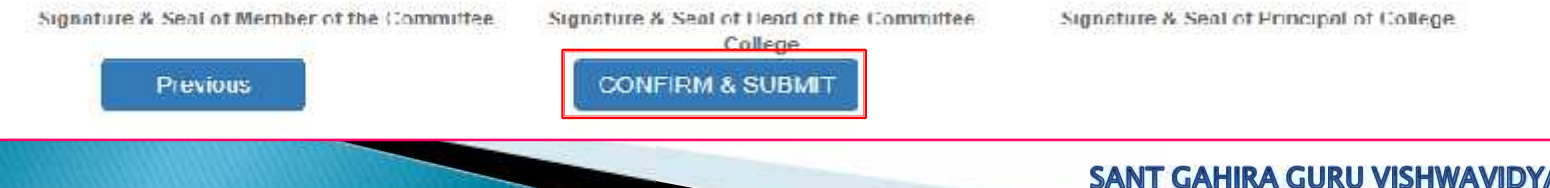

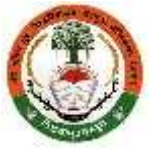

18.1 ऑनलाइन प्रवेश आवेदन Confirm and Submit पर click करने पर यह पेज प्रदर्शित होगा, जिसमें आवेदक छात्र/छात्रा द्वारा चयनित पाठ्यक्रम में प्रवेश हेतु जिन अध्ययनशालाओंमहाविद्यालयों का चयन, विषयों अथवा विषयों के विषय समूह के साथ किया गया है, की सूची प्रदर्शित होगा. आवेदक छात्र/छात्रा प्रत्येक चयनित अध्ययनशाला/महाविद्यालय में जिन विषयों अथवा विषयों के विषय समूह के साथ प्रवेश हेतु आवेदन किया गया है, उसके सम्मुख प्रदर्शित Print पर click कर उसका पृथक-पृथक प्रिंट कर (पेपर साईज A4 चयन कर) सकते है. जिस अध्ययनशाला/महाविद्यालय में संबंधित पाठ्यक्रम के विषय समूह के लिए जारी मेरिट/चयन सूची के अनुसार आवेदक छात्र/छात्रा का प्रवेश होगा, वहाँ आवेदक छात्र/छात्रा ऑनलाइन प्रवेश आवेदन का प्रिंटआउट प्रवेश समिति के समक्ष स्व-हस्ताक्षरित/स्व-प्रमाणित कर जमा करेंगे. साथ ही आवेदक छात्र/छात्रा एवं उसके माता/पिता/अभिभावक को सभी घोषणा पत्र भी यथास्थान हस्ताक्षर कर जमा करना होगा.

| Prin | t Application Form                              | Edit Pequest                                               | Print Receip |
|------|-------------------------------------------------|------------------------------------------------------------|--------------|
|      |                                                 |                                                            |              |
| SF   | FCTFD INSTITUTE                                 |                                                            |              |
| SN   | Institute                                       | Subjects                                                   | Action       |
| 1    | 002 - RAJIV GANDHI GOVT, PG. COLLEGE, AVB KAPUR | 1 D1 - F.C. HINDI RHASHA                                   | Ξiiπ         |
|      |                                                 | 2 02 F.C. ENGLISH LANGUAGE<br>3 98 - ENVIRONVENTAL STUDICS |              |
|      |                                                 | 4 13 - SOUDLOGY                                            |              |
|      |                                                 | 5 11 - FOL ILAL SCIENCE                                    |              |

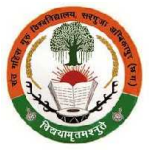

18.2 ऑनलाइन प्रवेश आवेदन Confirm and Submit पर click करने पर यह पेज प्रदर्शित होगा, जिसमें आवेदक छात्र/छात्रा द्वारा चयनित पाठ्यक्रम में प्रवेश हेतु जिन अध्ययनशालाओं महाविद्यालयों का चयन, विषयों अथवा विषयों के विषय समूह के साथ किया गया है, की सूची प्रदर्शित होगा. आवेदक छात्र/छात्रा प्रत्येक चयनित अध्ययनशाला/महाविद्यालय में जिन विषयों अथवा विषयों के विषय समूह के साथ प्रवेश हेतु आवेदन किया गया है, उसके सम्मुख प्रदर्शित Print पर click कर उसका पृथक-पृथक प्रिंट कर (पेपर साईज A4 चयन कर) सकते है. जिस अध्ययनशाला/महाविद्यालय में संबंधित पाठ्यक्रम के विषय समूह के लिए जारी मेरिट/घयन सूची के अनुसार आवेदक छात्र/छात्रा का प्रवेश होगा, वहाँ आवेदक छात्र/छात्रा ऑनलाइन प्रवेश आवेदन का प्रिंटआउट प्रवेश समिति के समक्ष स्व-हस्ताक्षरित/स्व-प्रमाणित कर जमा करेंगे. साथ ही आवेदक छात्र/छात्रा एवं उसके माता/पिता/अभिभावक को सभी घोषणा पत्र भी यथास्थान हस्ताक्षर कर जमा करना होगा.

| SN | Institute                                       | Subjects                      | Action |
|----|-------------------------------------------------|-------------------------------|--------|
| 1  | 002 - FAUIV GANDHIGOVT, P.G. COLLEGE, AMEIKAPUR | 1.01 - FC. HINDI BHASHA       | Driet  |
|    | 10                                              | 2.02 - FC. ENGLISH LANGJAGE   | P-HAR  |
|    |                                                 | 3. 99 - ENVIRONNENTAL STUDIES |        |
|    |                                                 | 4, 13 - SOCIOLOGY             |        |
|    |                                                 | 5. 11 - POLITICAL SCENCE      |        |
|    |                                                 | 6.03 - HIND LITERATURE        |        |

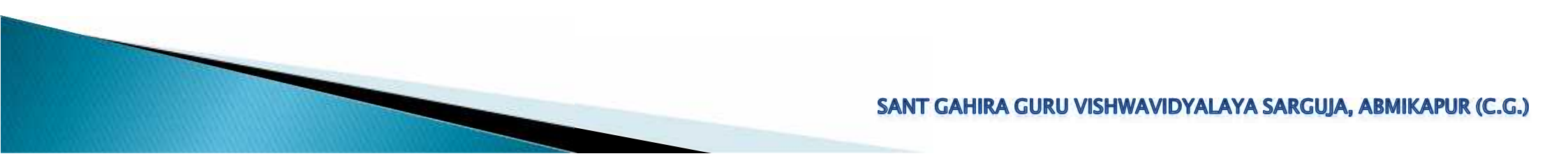

Contract of the second second

19.1 ऑनलाइन प्रवेश आवेदन Confirm and Submit पर click करने पर यह पेज प्रदर्शित होगा, जिसमें प्रदर्शित Print Receipt पर click कर प्रिंट कर (पेपर साईज A4, print layout Landscape चयन कर) सकते है. जिस अध्ययनशाला/महाविद्यालय में संबंधित पाठ्यक्रम के विषय समूह के लिए जारी मेरिट/चयन सूची के अनुसार आवेदक छात्र/छात्रा का प्रवेश होगा, वहाँ आवेदक छात्र/छात्रा Print Receipt का प्रिंटआउट स्व-हस्ताक्षरित/स्व-प्रमाणित कर जमा करेंगे.

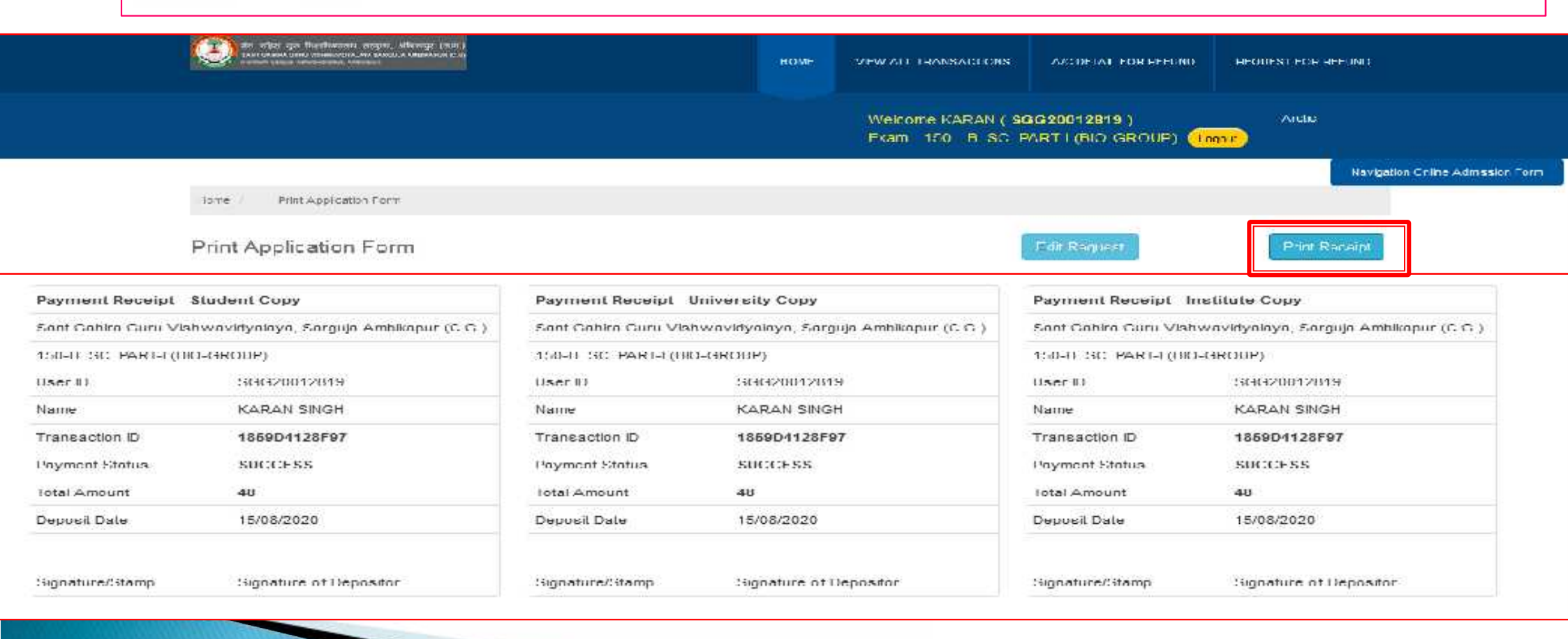

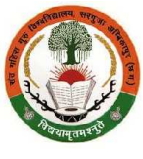

20.1 ऑनलाइन प्रवेश आवेदन में Confirm and Submit पर click करने पर यह पेज प्रदर्शित होगा, जिसमें आवेदक छात्र/छात्रा द्वारा ऑनलाइन प्रवेश आवेदन में किसी प्रकार की त्रुटि होने पर स्वयं सुधार सकते है. त्रुटि सुधार के लिए पृथक से शुल्क भुगतान की आवश्यकता नहीं है. प्रत्येक चरण में ऑनलाइन आवेदन प्रारंभ होने की तिथि से पंजीयन एवं आवेदन हेतु निर्धारित अंतिम तिथि एवं समय तक आवश्यक त्रुटि सुधार कर सकते है. त्रुटि सुधार हेतु सम्मुख प्रदर्शित Edit Request पर click करें. Applicant's Registration Form में आवेदक छात्र/छात्रा द्वारा प्रविष्ट/दर्ज किर Verify OTP पर click करने के बाद आवश्यक त्रुटि सुधार कर सकते है. आवेदक द्वारा स्वयं से पंजीयन आवेदन में दर्ज जानकारी में सुधार नहीं किया जा सकेगा. किसी अध्ययनशाला/महाविद्यालय में आवेदित पाठ्यक्रम में प्रवेश होने के बाद ऑनलाइन प्रवेश आवेदन में दी गयी किसी जानकारी में सुधार संबंधित छात्र/छात्रा के आवेदन पर महाविद्यालय के प्राचार्य द्वारा उचित और सही होने पर सुधार कर सकेगे, परन्तु विश्वविद्यालय के ऑनलाइन पोर्टल में सुधार हेतु महाविद्यालय के प्राचार्य को प्राचार होगा.

| ал ида уранных народ и баларов, айонода (алт.)<br>на станова простокована из паста и катара станована стан<br>соност соност соност ранование изведени | номе | VEW ALL TRANSACTIONS                       | A/C DETAL FOR REFUND                | REQUEST FOR REFUND           |
|----------------------------------------------------------------------------------------------------|------|--------------------------------------------|-------------------------------------|------------------------------|
|                                                                                                    |      | Welcome KARAN ( SC<br>Fkam - 150 - B. SC F | 3620012819 )<br>ARTH (FIIC-GROUP) 🕕 | Arctic                       |
|                                                                                                    |      |                                            |                                     | Navigation Online Admission  |
| Home Print Appleation Form                                                                                                    |      |                                            |                                     |                              |
| Print Application Form                                                                                                    |      | 1                                          | Edit Request                        | Print Receipt                |
| Print Application Form                                                                                                    |      |                                            | emy OTP Resend O                    | Print Receipt                |
| Print Application Form 717255                                                                                                    |      |                                            | erity OTP Resend OT                 | Print Receipt                |
|                                                                                                    |      | SANT GAHIRA G                              |                                     | LAYA SARGUJA, ABMIKAPUR (C.O |